# Sterling I-9 User Guide Supplement B

Sterling | December 2023

# **Confidential & Proprietary Statement**

This material constitutes confidential and proprietary information of Sterling and its reproduction, publication or disclosure to others without the express authorization of the Chief Legal and Risk Officer of Sterling is strictly prohibited. This presentation and related materials are for informational purposes and represents the expectation of Sterling today only. It is subject to change at any time, for any reason, without notice and Sterling undertakes no duty to provide any update or change at any time. The information presented is not a promise or contract of any kind. Nothing contained herein is legal advice. Sterling recommends working with your legal counsel to ensure overall screening program compliance. Sterling is a service mark of Sterling Infosystems, Inc.

# **STERLING I-9**

# Our modern, end-to-end, and integrated I-9 solution helps address the complexity of U.S. employment eligibility with ease and efficiency

At Sterling, we've made it our mission to provide the foundation of trust and safety our clients need to create great environments for their most essential resource, people.

With today's stringent government policies and ever-changing regulations, costly remote hiring, form retention and audit management – an intelligent I-9 solution has never been more important. With investment in our modern, end-to-end I-9 solution, Sterling helps our clients address of complexity of U.S. employment eligibility with ease and efficiency.

# **HOW STERLING I-9 IS DIFFERENT**

- **High Standards of a Single Provider.** We lead the market as an expert in the screening functions with our own end-to-end I-9 solution, allowing us to respond faster to your needs, without relying on additional providers.
- An Adaptable, Streamlined Solution. We provide an end-to-end, streamlined screening and I-9 experience including service, onboarding, and support that can quickly adapt to changing market and business needs.
- **Modern, Intuitive Experience.** We offer a modern, easy-to-use, mobile-responsive experience for both clients and their employees.
- Integrated Solution. Our robust Sterling Integration Platform (SIP) ecosystem streamlines the hiring process with your onboarding and core HR systems.

# **Table of Contents**

| Completing Supplement B                                             | 3  |
|---------------------------------------------------------------------|----|
| Launch Supplement B – Reverification or Update Form I-9             | 3  |
| Launch Stand-Alone Supplement B – Reverification or Update Form I-9 | 4  |
| Launch Supplement B - Rehire                                        | 6  |
| Verifier Task for Supplement B - Reverification                     | 7  |
| Verifier Task for Supplement B - Rehire                             |    |
| Editing Supplement B – Rehire/Reverification                        |    |
| Editing Supplement B – Verifier                                     |    |
| Additional I-9 Resources                                            | 17 |

# **Completing Supplement B**

Per the U.S. Citizenship and Immigration Services (USCIS) guidance, Form I-9 Supplement B is used to verify an employee's continued work authorization, record a legal name change for the employee, or indicate that an employee is a rehire within the defined period.

See <u>USCIS M-274 – Handbook for Employers</u> for use cases where it is compliant to use Supplement B or complete a new Form I-9.

### **PLEASE NOTE:** The rehire process is handled through a unique Supplement B workflow. See the separate Supplement B – Rehire section of this guide.

### Launch Supplement B – Reverification or Update Form I-9

To initiate Rehire/Reverification there are 3 primary methods used. Using these methods, it links Supplement B directly to the employee's original Form I-9.

### 1. Initiate from Candidate Profile

Locate the employee's original I-9 from the Candidate Profile, and then click on the Action menu. Click the Reverify/Rehire button from the action menu.

### 2. Initiate from Form I-9 Report page

From the Reporting page, locate the employee's original I-9 and then click on the Action menu. Click the Reverify/Rehire button from the action menu.

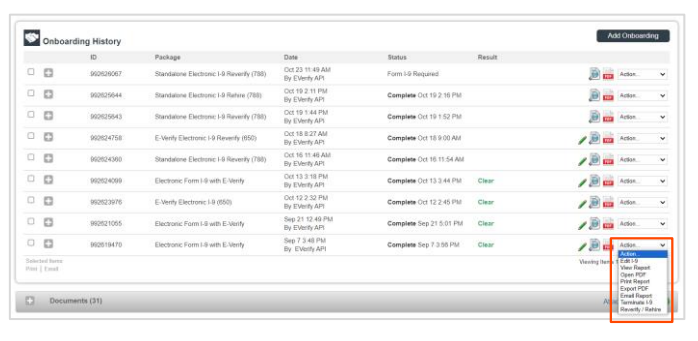

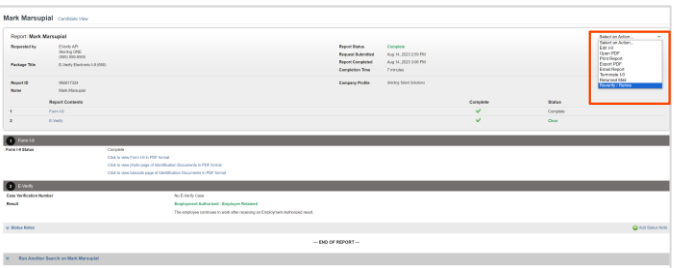

### 3. Initiate from Work Authorization Expiration page

From the Form I-9 tab, locate the Work Authorization Expirations page. Locate the employee's original I-9 and then click on the Action menu. Click the Reverify/Rehire button from the action menu.

|                       |                                                                              |                                                     |                                                                                       | Date To                                                                                                    | View Expiration 0                                                           | 1 Date From                                                                     | View Expiration                                                            |
|-----------------------|------------------------------------------------------------------------------|-----------------------------------------------------|---------------------------------------------------------------------------------------|----------------------------------------------------------------------------------------------------|-----------------------------------------------------------------------------|---------------------------------------------------------------------------------|----------------------------------------------------------------------------|
|                       |                                                                              |                                                     |                                                                                       | ~                                                                                                    | <ul> <li>Today</li> </ul>                                                   |                                                                                 | Today                                                                      |
|                       |                                                                              |                                                     |                                                                                       |                                                                                                    |                                                                             | leted Reverifications<br>ent employee reports only                              | Hide Compl                                                                 |
|                       |                                                                              |                                                     |                                                                                       |                                                                                                    |                                                                             | ed Search Options                                                               | Advance                                                                    |
|                       |                                                                              |                                                     |                                                                                       |                                                                                                    |                                                                             |                                                                                 |                                                                            |
|                       |                                                                              |                                                     |                                                                                       |                                                                                                    |                                                                             |                                                                                 | Search                                                                     |
|                       |                                                                              |                                                     |                                                                                       |                                                                                                    |                                                                             |                                                                                 |                                                                            |
|                       |                                                                              |                                                     |                                                                                       |                                                                                                    |                                                                             |                                                                                 |                                                                            |
|                       |                                                                              | Completed                                           | Expiration Date                                                                       | Document Type                                                                                                    | CandidateID                                                                 | Name                                                                            | Report ID                                                                  |
|                       | Action .                                                                     | Completed                                           | Expiration Date                                                                       | Document Type<br>Awaiting SSN                                                                                                    | CandidateID<br>990671883                                                    | Name<br>Roma ttt                                                                | Report ID<br>192624744                                                     |
|                       | Action .                                                                     | Completed 10/07/2023                                | Expiration Date<br>11/17/2023<br>10/31/2023                                           | Document Type<br>Awaiting SSN<br>EAD card (Form I-766)                                                                              | CandidataID<br>990671883<br>990656445                                       | Name<br>Roma tti<br>Marka a b                                                   | 1eport ID<br>192624744<br>192622498                                        |
|                       | Action                                                                       | Completed 10/07/2023                                | Expiration Date<br>11/17/2023<br>10/31/2023<br>10/21/2023                             | Document Type<br>Awating SSN<br>EAD card (Form I-766)<br>Receipt : Perm. Resident Card                                              | CandidateID<br>990671883<br>990656445<br>990656445                          | Name<br>Roma tt<br>Marka a b<br>Markaaa bbbb cccc                               | Report ID<br>192624744<br>192622498<br>192622596                           |
| rployed               | Action .<br>Action<br>Action<br>No Longer Em                                 | Completed<br>10/07/2023<br>09/18/2023               | Expiration Date<br>11/17/2023<br>10/31/2023<br>10/21/2023<br>10/07/2023               | Document Type<br>Awaiting SSN<br>EAD card (Form I-706)<br>Receipt : Perm. Resident Card<br>Awaiting SSN                             | CandidateID<br>990671883<br>990656445<br>990666445<br>990665423             | Name<br>Roma tt<br>Marka a b<br>Markaa bbbb cccc<br>heena teri one              | Report ID<br>192624744<br>192622498<br>192622596<br>192619450              |
| tçioyed<br>ie<br>irre | Action<br>Action<br>Action<br>No Longer Em<br>Mark Complet<br>Revently / Reh | Completed<br>10/07/2023<br>09/18/2023<br>10/10/2023 | Expiration Date<br>11/17/2023<br>10/31/2023<br>10/21/2023<br>10/07/2023<br>10/07/2023 | Document Type<br>Awaiting SSN<br>EAD card (Form I-706)<br>Receipt : Perm. Resident Card<br>Awaiting SSN<br>Employment Authorization | CandidateID<br>990671883<br>990666445<br>990666445<br>990666423<br>99066562 | Name<br>Roma tt<br>Marka a b<br>Markaaa bbbb.cccc<br>heena teri one<br>Raj test | Report ID<br>192624744<br>192622498<br>192622596<br>192619456<br>192622291 |

Choose which type of Supplement B task is being completed – *Reverification* (work authorization document renewal) or *Update Form I-9* (name change).

Fill-in or modify all required fields. If Reverification was launched for an existing employee record, previously used Name and Expiration Date fields may be pre-populated if launched from the Action I-9 menu in the Candidate Profile.

Select the Verifier Group and Assignee. The assignee is the verifier inspecting the employee's original documents to complete and sign Supplement B of the Form I-9.

Click Continue, review the order confirmation, and click Submit.

Launch Stand-Alone Supplement B – Reverification or Update Form I-9

In the candidate profile, click Add Onboarding in the Onboarding History section and select applicable Reverification Form I-9 option. This will auto-populate the candidate information and is linked to the original I-9.

Select the type of Supplement B task to be completed – Reverification (work authorization document renewal) or Update Form I-9 (name change).

Fill-in or modify all required fields. If Reverification was launched for an existing employee record, previously used Name and Expiration Date fields may be prepopulated.

Select the Verifier Group and Assignee. The assignee is the person inspecting the employee's original documents to complete and sign Supplement B of the Form I-9.

Click Continue to review the order information.

How will Supplement B of the Form I-9 be completed? Please check one of the options below to begin.

- Reverification
- Current employee's work authorization or document is about to expire
- O Update Form I-9
  - Employee has changed their name

| Employee Profile<br>Employee Name as ente | red on original Form I-9 |                        |                    |
|-------------------------------------------|--------------------------|------------------------|--------------------|
| First Name*                               | Middle Name              | Last Name*             | Social Security #  |
| Paisley                                   | Μ                        | Clark                  | хох-хх-6789        |
| Due Date*                                 | Previous Doc             | ument Expiration Date* | Previous Report ID |
| 04/29/2016                                | 06/01/2016               | iiii                   | 62050036           |

| Verifier                                  |                                                                                                    |
|-------------------------------------------|----------------------------------------------------------------------------------------------------|
| The verifier is the e the Form I-9. The v | nployee or qualified agent who will review the employee's identity documentation to complete Supplement E<br>rifler will be notified by email when the I-9 process is initiated for each employee. |
| Verified By *                             |                                                                                                    |
| Zone 1 🗸 🗸                                | Create New Verifier                                                                                                    |
| Assignee *                                |                                                                                                    |
| Anita Verification                        | (Sbctwdemo+JHILLAnitaVerification@ ~                                                                                                    |

| Onboarding | History   |                              |                                 |                          |        | Add Cribsard    |
|------------|-----------|------------------------------|---------------------------------|--------------------------|--------|-----------------|
|            | 10        | Packape                      | Date                            | Status                   | Result |                 |
| 0.0        | 252572963 | Declaratic 10 with 5-Verily  | Nov 15 2:27 PM<br>By Prod Test  | Complete Nor 15 2:51 PM  | Clear  | / 🕅 🗰 Actor.    |
|            | 252540572 | Electronic i-0 with E-Verify | How 10 S 83 PM<br>By Prod Test  | Complete Nor 12 5:13 PM  | Clear  | / 🕅 📫 🗠         |
| 0.0        | 252532484 | Vetaal Form 1-0 of E-Verify  | Nov 9 10:20 AM<br>By Prod Test  | Cleved                   |        | 🗿 🧰 Ador.       |
|            | 252540467 | Electronic H with & Welly    | How & 2:00 PM<br>By Prod Text   | Complete Nor 6 3 00 PM   | Chear  | A B in sec.     |
| 0          | 252454788 | Decironic 10 with 5-Verty    | Oct 25 11 IS AM<br>By Prod Tent | Complete Oct 25 11:32 AM | Clear  | Action          |
|            |           |                              |                                 |                          |        | View Report     |
|            |           |                              |                                 |                          |        | Open PDF        |
|            |           |                              |                                 |                          |        | Print Report    |
|            |           |                              |                                 |                          |        | Email Report    |
|            |           |                              |                                 |                          |        | Terminate I-9   |
|            |           |                              |                                 |                          |        | Descent of Dest |

| Lau | Inch Onboarding                               | Close 🗙 |
|-----|-----------------------------------------------|---------|
| •   | Paper I-9 with E-Verify<br>Price: \$0.00      | Launch  |
| •   | Electronic I-9 with E-Verify<br>Price: \$0.00 | Launch  |
| •   | Reverify Electronic Form I-9<br>Price: \$0.00 | Launch  |
| •   | Rehire Electronic I-9<br>Price: \$0.00        | Launch  |
| •   | I-9 Verifier Network Standalone<br>Price:     | Launch  |
| •   | I-9 Verifier Network with E-Verify<br>Price:  | Launch  |
| •   | I-9 Notary Network w E-Verify<br>Price:       | Launch  |
|     | I-9 Notary Network w E-Verify URGENT          |         |

**PLEASE NOTE:** A stand-alone reverification may be ordered but will NOT link to the original I-9.

# PLEASE NOTE:

If there is no candidate profile click Quick Launch Onboarding from the left-side navigation to create a stand-alone Reverify/Electronic Form I-9.

Select which type of Supplement B task will be completed – *Reverification* (work authorization document renewal) or *Update Form I-9* (name change).

Fill-in or modify all required fields. If Reverification was launched for an existing employee record, previously used Name and Expiration Date fields may be prepopulated.

Select the Verifier Group and Assignee. The assignee is the person inspecting the employee's original documents to complete and sign Supplement B of the Form I-9.

Click Continue to review the order information.

Review the order confirmation and click Submit.

| Company Informa                                                                                                    | ition                                                                                                    |                                                                                                    |                                                  | * Indicates required                                    |
|----------------------------------------------------------------------------------------------------|----------------------------------------------------------------------------------------------------|----------------------------------------------------------------------------------------------------|--------------------------------------------------|---------------------------------------------------------|
| Company Profile*                                                                                                    |                                                                                                    |                                                                                                    |                                                  |                                                         |
| Screening Direct                                                                                                    | *                                                                                                    |                                                                                                    |                                                  |                                                         |
| How will Supplem<br>Please check one of                                                                                                    | ent B of the For<br>the options below to                                                                                                    | m I-9 be completed?                                                                                |                                                  |                                                         |
| <ul> <li>Reverification</li> <li>Current em</li> <li>Update Form I</li> <li>Employee</li> </ul>                                                                                                    | nployee's work auth<br>-9<br>has changed their r                                                                                                    | orization or document is<br>name                                                                   | about to expire                                  |                                                         |
| Employee Profile<br>Employee Name as e                                                                                                    | entered on original f                                                                                                    | Form I-9                                                                                           |                                                  |                                                         |
| First Name*                                                                                                    | Middle In                                                                                                    | itial Last Name*                                                                                   |                                                  | Social Security #                                       |
| John                                                                                                    | В                                                                                                    | Doe                                                                                                | 1                                                | 123456789                                               |
| Due Date*                                                                                                    |                                                                                                    |                                                                                                    |                                                  |                                                         |
| 01/01/1978                                                                                                    |                                                                                                    |                                                                                                    |                                                  |                                                         |
| Verifier<br>The verifier is the em<br>of the Form I-9. The v<br>Verified By *                                                                                                    | ployee or qualified<br>verifier will be notifie                                                                                                    | agent who will review th<br>od by email when the I-9                                               | e employee's identity<br>process is initiated fi | documentation to complete Suppleme<br>or each employee. |
| Verifier<br>The verifier is the em<br>of the Form I-9. The v<br>Verified By *<br>Zone 1<br>Assignee *                                                                                                    | ployee or qualified verifier will be notifie                                                                                                    | agent who will review the<br>ad by email when the I-9<br>eate New Verifier                         | e employee's identity<br>process is initiated fi | documentation to complete Suppleme<br>or each employee. |
| Verifier<br>The verifier is the em<br>of the Form I-9. The v<br>Verified By *<br>Zone 1<br>Assignee *<br>Meme Specialist (c                                                                                                 | ployee or qualified<br>verifier will be notifie<br>Cre<br>sbctwdemo+Misa                                                                                                    | agent who will review th<br>ed by email when the I-9<br>cate New Verifier<br>specialist@gmail.cc ~ | e employee's identity<br>process is initiated fi | documentation to complete Suppleme<br>or each employee. |
| Verifier<br>The verifier is the em<br>of the Form I-9. The v<br>Verified By *<br>Zone 1<br>Assignee *<br>Meme Specialist (                                                                                                  | ployee or qualified<br>verifier will be notifie<br>Cre<br>sbctwdemo+Misa                                                                                                    | agent who will review the<br>d by email when the I-9<br>eate New Verifier<br>specialist@gmail.cc ✔ | e employee's identity<br>process is initiated fi | documentation to complete Suppleme<br>or each employee. |
| Verifier<br>The verifier is the em<br>of the Form I-9. The v<br>Verified By *<br>Zone 1<br>Assignee *<br>Meme Specialist (<br>Order Tracking                                                                                | ployee or qualified<br>verifier will be notifie<br>Crt<br>sbctwdemo+Misa                                                                                                    | agent who will review th<br>d by email when the I-9<br>eate New Verifier<br>specialist@gmail.cc ~  | e employee's identity<br>process is initiated f  | documentation to complete Suppleme<br>or each employee. |
| Verifier<br>The verifier is the em<br>of the Form I-9. The v<br>Verified By *<br>Zone 1<br>Assignee *<br>Meme Specialist (<br>Order Tracking<br>Organization Name*                                                          | ployee or qualified<br>verifier will be notifie<br>Cr<br>sbctwdemo+Misa                                                                                                    | agent who will review th<br>d by email when the I-9<br>sate New Verifier<br>specialist@gmail.cc ✔  | e employee's identity<br>process is initiated f  | documentation to complete Suppleme<br>or each employee. |
| Verifier<br>The verifier is the em<br>of the Form I-9. The v<br>Verified By *<br>Zone 1<br>Assignee *<br>Meme Specialist (<br>Order Tracking<br>Organization Name*<br>Additional Organiz                                    | ployee or qualified<br>verifier will be notifie<br>verifier will be notifie<br>critical be compared by the second<br>sbctwderno+Misa                                                                                                    | agent who will review the<br>d by email when the I-9<br>eate New Verifier<br>specialist@gmail.cc ~ | e employee's identity<br>process is initiated f  | documentation to complete Suppleme<br>or each employee. |
| Verifier The verifier is the em of the Form 1-9. The v Verified By * Zone 1 Assignee * Meme Specialist ( Order Tracking Organization Name* Additional Organiz Billing Code*                                                 | ployee or qualified<br>verifier will be notifie<br>control to the second second secon | agent who will review th<br>d by email when the I-9<br>eate New Verifier<br>specialist@gmail.cc ~  | e employee's identity<br>process is initiated f  | documentation to complete Suppleme<br>or each employee. |
| Verifier<br>The verifier is the em<br>of the Form 1-9. The v<br>Verified By *<br>Zone 1<br>Assignee *<br>Meme Specialist (<br>Order Tracking<br>Organization Name*<br>Additional Organiz<br>Billing Code*<br>Billing Code 1 | ployee or qualified<br>verifier will be notifie<br>sbctwdemo+Misa<br>tation                                                                                                    | agent who will review the<br>d by email when the I-9<br>pate New Verifier<br>specialist@gmail.cc ✓ | e employee's identify<br>process is initiated f  | documentation to complete Suppleme<br>or each employee. |
| Verifier The verifier is the emi of the Form I-9. The v Verified By * Zone 1 Assignee * Meme Specialist ( Order Tracking Organization Name* Additional Organiz Billing Code* Billing Code 1 Continue                        | ployee or qualified<br>verifier will be notifie<br>verifier will be notifie<br>sbctwdemo+Misa<br>sbctwdemo+Misa                                                                                                    | agent who will review the<br>d by email when the I-9<br>eate New Verifier<br>specialist@gmail.cc ✓ | e employee's identify<br>process is initiated f  | documentation to complete Suppleme<br>or each employee. |
| Verifier The verifier is the emi of the Form I-9. The v Verified By * Zone 1 Assignee * Meme Specialist ( Order Tracking Organization Name* Additional Organiz Billing Code* Billing Code 1 Continue                        | ployee or qualified<br>verifier will be notifie<br>verifier will be notifie<br>sbctwdemo+Misa<br>cation                                                                                                    | agent who will review the<br>d by email when the I-9<br>pate New Verifier<br>specialist@gmail.cc ✓ | e employee's identify<br>process is initiated f  | documentation to complete Suppleme<br>or each employee. |
| Verifier The verifier is the emi of the Form I-9. The v Verified By * Zone 1 Assignee * Meme Specialist ( Order Tracking Organization Name* Additional Organiz Billing Code* Billing Code 1 Continue Review Info            | ployee or qualified<br>verifier will be notified<br>sbctwdemo+Misa<br>cation                                                                                                    | agent who will review the<br>d by email when the I-9<br>pate New Verifier<br>specialist@gmail.cc ✓ | e employee's identity<br>process is initiated f  | documentation to complete Suppleme<br>or each employee. |
| Verifier The verifier is the em of the Forn I-9. The v Verified By * Zone 1 Assignee * Meme Specialist ( Order Tracking Organization Name* Additional Organiz Billing Code* Billing Code 1 Continue Review Info Package     | ployee or qualified<br>verifier will be notified<br>sbctwdemo+Misa<br>tation                                                                                                    | agent who will review the<br>d by email when the I-9<br>sate New Verifier<br>specialist@gmail.cc ~ | e employee's identity<br>process is initiated f  | documentation to complete Suppleme<br>or each employee. |

|   | Company Profile:                     | Screening Direct                  |
|---|--------------------------------------|-----------------------------------|
|   | Form I-9 Supplement B<br>Completion: | Reverification                    |
|   | Employee:                            | John Doe                          |
|   | Due Date:                            | 10/31/2023                        |
|   | Verifier Group:                      | Sterling Users                    |
|   | Verifier:                            | Unassigned                        |
|   | Organization:                        | 27885 - Sterling Talent Solutions |
|   | Billing Code:                        | Billing Code 1                    |
|   |                                      |                                   |
| ſ | Submit                               |                                   |

## Launch Supplement B - Rehire

In the candidate profile, click Add Onboarding in the Onboarding History section and select Rehire Electronic Form I-9. Enter the Employee Rehire Start Date and click Continue.

If **more than 3 years** have passed since the original Form I-9, a message appears to direct the Sterling I-9 user to create a new Form I-9. Click Continue to launch a new I-9.

So to the <u>Section 1 User Guide</u> to learn how to initiate the Form I-9.

Enter the Employee Rehire Start Date.

| dd Onboarding                                     | Close  |
|---------------------------------------------------|--------|
| Paper I-9<br>Price: \$0.00                        | Launch |
| Paper I-9 with E-Verify<br>Price: \$0.00          | Launch |
| Electronic I-9 with E-Verify<br>Price: \$0.00     | Launch |
| Reverify Electronic Form I-9<br>Price: \$0.00     | Launch |
| Rehire Electronic I-9<br>Price: \$0.00            | Launch |
| Electronic I-9<br>Price: \$0.00                   | Launch |
| I-9 Verifier Network Standalone<br>Price: \$45.00 | Launch |
| I-9 Keyed in from Hard Copy (Rehire)              |        |

| Enter the employee's                                                                                                    | Form I-9<br>date of rehire below to de                                                                                       | etermine whether a new Fo                                             | rm I-9 is required for this rehire.                 |
|----------------------------------------------------------------------------------------------------|----------------------------------------------------------------------------------------------------|-----------------------------------------------------------------------|-----------------------------------------------------|
| Employee Rehire Sta                                                                                                    | art Date                                                                                                    |                                                                       |                                                     |
| dd Onboarding                                                                                                    | 4                                                                                                    |                                                                       | CI                                                  |
| The employee's original FC<br>Click Continue to launch a<br>"E-Verify is not included in<br>Original I-9                                    | In I-9 qualifies for Section 3 cc<br>in electronic Form I-9 Section 3<br>this workflow.                                      | mpletion.<br>for this employee.                                       |                                                     |
| The employee's original Fc<br>Click Continue to launch a<br>"E-Verify is not included in<br>Original I-9<br>Previous Report ID<br>224645545 | orm I-9 qualifies for Section 3 cc<br>in electronic Form I-9 Section 3<br>this workflow.<br>Original Hire Date<br>11/09/2021 | mpletion.<br>for this employee.<br>DHS Case Number<br>No E-Venfy Case | Work Authorization<br>Expiration Date<br>2021-10-26 |

If the rehire qualifies for Supplement B completion, a confirmation message appears.

Click Continue to proceed.

Complete the Employee Profile information if not prefilled. The due date for the rehire Supplement B task is automated based on the employee's rehire start date.

Select an Assignee to verify the Supplement -Rehire Electronic I-9. Click Continue, review, and select Submit.

An email notification is sent to the verifier. To access Supplement B, the verifier selects Get Started.

A verifier who has Sterling I-9 user access may access Supplement B from the report.

# Verifier Task for Supplement B - Reverification

The assigned verifier receives an email with access to complete and sign Form I-9 Supplement B.

The verifier may access the Supplement B task through the verifier portal by clicking Get Started in their notification email.

| lrene Ninetofive                                                               | Candidate Vie                           | BW                                                                   |                                                                               |
|--------------------------------------------------------------------------------|-----------------------------------------|----------------------------------------------------------------------|-------------------------------------------------------------------------------|
| Rehire Electronic I-9                                                          |                                         |                                                                      |                                                                               |
| Company Information                                                            |                                         |                                                                      | * Indicates required fit                                                      |
| Company Profile*<br>Screening Direct                                           | ~                                       |                                                                      |                                                                               |
| Employee Profile<br>Employee Name as entered                                   | on original Form I                      | -9                                                                   |                                                                               |
| First Name*                                                                    | Middle Initial                          | Last Name*                                                           | Social Security #                                                             |
| Irene                                                                          |                                         | Ninetofive                                                           | xxx-xx-4444                                                                   |
| Employee Rehire Start Date*<br>11/20/2021                                      |                                         |                                                                      |                                                                               |
| Verifier<br>The verifier is the employee of<br>the Form I-9. The verifier will | or qualified agent<br>be notified by em | who will review the employee's<br>iail when the I-9 process is initi | s identity documentation to complete Section 3 of<br>lated for each employee. |
| Verified By * Zone 1  Cr                                                       | eate New Verifi                         | er                                                                   |                                                                               |
| Anita Verification (Sbctwo                                                     | lemo+JHILLAni                           | taVerification@ ♥                                                    |                                                                               |
| Order Tracking                                                                 |                                         |                                                                      |                                                                               |
| Organization Name*                                                             |                                         |                                                                      |                                                                               |
| Sterling Talent Solutions                                                      | ~                                       |                                                                      |                                                                               |
| Billing Code*                                                                  |                                         |                                                                      |                                                                               |
| Billing Code 1 🗸                                                               |                                         |                                                                      |                                                                               |
|                                                                                |                                         |                                                                      |                                                                               |
| Continue                                                                       |                                         |                                                                      |                                                                               |

### Attention Anita Verification:

You have been designated to complete Supplement B of Irene Ninetofive's Form I-9. To complete task you complete the required portions of Supplement B and inspect original documentation provided Irene if the employee's work authorization documents have expired since the completion of their original Form I-9.

### Get Started

Task: Complete Supplement B of Employee Form I-9 Assigned by: Prod Test Assigned to: Anita Verification Employee: Irene Ninetofive Task Due Date: 11/01/2021

If you have any questions, or received this email in error, please click here to contact Sterling Talent Solutions.

This email has been automatically generated. Please do not reply to this message.

### Attention Anita Verification:

You have been designated to complete Supplement B of Irene Ninetofive's Form I-9. To complete task you complete the required portions of Supplement B and inspect original documentation provided Irene if the employee's work authorization documents have expired since the completion of their original Form I-9.

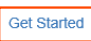

Task Details: Task: Complete Supplement B of Employee Form I-9 Assigned by: Prod Test Assigned to: Anita Verification Employee: Irene Ninetofive Task Due Date: 11/01/2021

If you have any questions, or received this email in error, please click here to contact Sterling Talent Solutions.

This email has been automatically generated. Please do not reply to this message.

After clicking Get Started from the email message, the verifier logs in using credentials provided in the email message.

If the password was not provided in the email notification and user does not remember their Sterling I-9 password, they should use the "Forgot your password?" link. If a temporary password is used, the user is prompted to reset/change their password.

Once logged into the Verifier Portal, the verifier clicks on the Start button to begin the Supplement B process.

**PLEASE NOTE:** There might be other assigned Verification tasks available, with options to Reassign or Launch assigned tasks.

The verifier updates the employee's name (if applicable).

| Sign In                                             | Welcome to Your Portal                                                                                                    |
|-----------------------------------------------------|----------------------------------------------------------------------------------------------------|
| Email Address<br>sbctwdemo+JHILLFondaCompliance@gma | Please use your email address and password to access the Portal. This will allow you to<br>start new tasks that have been assigned to you or return to complete a task in progress |
| Password                                            |                                                                                                    |

Please update your temporary password. Your new password must:

- · Be at least 8 characters long
- Be different from the last 10 passwords
- · Contain at least one character
- Contain at least one number
- Contain one of the following characters: ! # \$ % \_ = . +

### My Dashboard

### Welcome to the Verifier Portal

Welcome to the Verifier Portal. Any active assigned tasks will be displayed in the list view below.

| Task                           | Candidate | Due Date | Status |          |       |
|--------------------------------|-----------|----------|--------|----------|-------|
| Complete and Sign Supplement B | John Doe  | 12/3/23  | NEW    | Reassign | Start |

| Reverification and R    | ehires                                    |                        |
|-------------------------|-------------------------------------------|------------------------|
| Employee Name from S    | Section 1: John Doe                       |                        |
| A. New Name (if applica | able)                                     |                        |
| First Name              | Middle Name                               | Last Name              |
| Name has not changed    | No Middle Name or<br>Name has not changed | ✓ Name has not changed |

Next, the verifier completes Supplement B based on the employee's original, updated work authorization document and enters the document title, document number, and expiration date (if applicable).

If required, the verifier uploads a file containing an image of the document inspected for reverification.

# The verifier attests to and acknowledges the statement shown and clicks Next.

The verifier is asked to consent to use an electronic signature by clicking I Agree to Use an Electronic Signature.

If the verifier declines to use an electronic signature, the workflow is halted, and the status set to eSign Declined. A paper I-9 will be required at this point.

| List A/C Document Tr                                                                                                    | tie *                                                                                                    |
|----------------------------------------------------------------------------------------------------|----------------------------------------------------------------------------------------------------|
| U.S. Passport                                                                                                    | Ý                                                                                                    |
| Receipt for a do                                                                                                    | ocument that was lost, stolen, or damaged                                                                                                    |
| Passport or Passport                                                                                                    | Card Number *                                                                                                    |
|                                                                                                    |                                                                                                    |
|                                                                                                    |                                                                                                    |
| Expiration Date *                                                                                                    |                                                                                                    |
|                                                                                                    |                                                                                                    |
| This document                                                                                                    | does not have an expiration date                                                                                                    |
|                                                                                                    |                                                                                                    |
|                                                                                                    |                                                                                                    |
| Additional Info                                                                                                    | rmation                                                                                                    |
| use this space to                                                                                                    | notate any additional information required for Form I-9 such as:                                                                                                    |
| Employmen<br>students, C,<br>changing er<br>Additional d<br>Discrepanci<br>Employee te<br>Any other co                                                                          | notate any additional information required for Form I-9 such as:<br>ta authorization extensions for Temporary Protected Status beneficiaries, F-1 OPT STEM<br>AP-GAP, H-1B and H-2A employees continuing employment with the same employer or<br>projoyers, and other nonimmigrant categories that may receive extensions of stary<br>ocument(s) that certain nonimmigrant employees may present<br>es that E-Verify employers must notate when participating in the IMAGE program<br>armination dates and form retention dates<br>omments or notations necessary for the employer's business process           |
| Greens space to 1     Employment     students, C.     changing er     Additional d     Discrepanci     Employee tr     Any other cr                                             | notate any additional information required for Form I-9 such as:<br>It authorization extensions for Temporary Protected Status beneficiaries, F-1 OPT STEM<br>AP-GAP, H-18 and H-2A employees continuing employment with the same employer or<br>mployers, and other noninmigrant categories that may receive extensions of stay<br>locournet(is) that certain nonimmigrant employees may present<br>les that E-Verify employers must notate when participating in the IMAGE program<br>emination dates and form retention dates<br>omments or notations necessary for the employer's business process          |
| Employmen<br>students, C<br>changing er<br>Additional d<br>Discrepani<br>Employee t<br>Any other of<br>Any other of<br>Attach copy of docum<br>Upload a File<br>SOMB size limit | notate any additional information required for Form I-9 such as:<br>It authorization extensions for Temporary Protected Status beneficiaries, F-1 OPT STEM<br>AP-GAP, H-18 and H-2A employees continuing employment with the same employer or<br>mployers, and other nonimmigrant categories that may receive extensions of stary<br>coumeri(s) that certain nonimmigrant employees may present<br>est hat E-Verlip employers must notate when participating in the IMAGE program<br>emination dates and form retention dates<br>omments or notations necessary for the employer's business process<br>veriss * |

### Certification

l attest, under penalty of perjury, that

a. this employee is authorized to work in the United States, and b. If the employee presented document(s), the document(s) I have examined appear to be genuine and to relate to the individual.

I Acknowledge \*

### eSign Forms

You are now ready to electronically sign your documents. After agreeing to use an electronic signature, you will have the opportunity to preview your documents and return to make changes, if necessary. Once you have completed all required signatures, this task will be complete.

### Consent and Notice Regarding Electronic Signature

By clicking the "I Agree to Use an Electronic Signature" button, you agree to electronically sign the following forms. You agree your electronic signature is the legal equivalent of your manual signature. You further agree that your use of a key pad, mouse or other device to select an item, button, icon or similar act/action, constitutes your signature as if actually signed by you in writing. You also agree that no certification authority or other third party verification is necessary to validate your electronic signature and that the lack of such certification or third party verification will not in any way affect the enforceability of your electronic signature.

In order to access, fulfill and retain the following electronic forms, your computer must be equipped and compatible with the most common operating systems and internet browsers.

- · Windows, Mac OS X, Linux, Apple iOS, and other major operating systems
- Microsoft Internet Explorer version 9 and later, Mozilla Firefox latest version, Safari latest version + tablet versions, Chrome latest desktop version.

If you decline to use an electronic signature by clicking the "I Decline to Use an Electronic Signature" button, you will be asked to enter your reason for declining. You should contact your employer to manually sign your document.

After authorizing the use of your electronic signature you may still withdraw your consent. To do so you must contact the employer for their withdrawal procedures, and to understand any consequences or fees which may apply.

I Agree to Use an Electronic Signature

I Decline to Use an Electronic Signatur

The verifier is prompted to either select a signature or draw their own.

Once a signature is selected, the verifier clicks on the Proceed to eSign Preview button.

| Confirm your name:     | Confirm your initials: |          |       |
|------------------------|------------------------|----------|-------|
| Anita Verification     | AV                     |          |       |
| Select your signature  |                        |          |       |
| Signature              |                        | Initials |       |
| Anita Verific          | pation                 | A        | V     |
| Or draw your signature | Clear                  | Initials | Clear |
|                        |                        |          |       |
|                        |                        |          |       |
|                        |                        |          |       |

The verifier reviews the form to ensure all fields are complete and clicks Confirm and eSign Forms to complete signing.

If the verifier identifies errors, they may return to the form by clicking I need to correct my information before I sign.

Once eSigning is complete, the verifier may Return to Dashboard to complete assigned I-9 tasks for other employees or Logout of the verifier portal.

| Date of Rehire (if applicable)                           | New Name (if applicable)                              |                                                                  |                                                                  |                                                  |                                                     |
|----------------------------------------------------------|-------------------------------------------------------|------------------------------------------------------------------|------------------------------------------------------------------|--------------------------------------------------|-----------------------------------------------------|
| Date (mm/dd/yyyy)<br>N/A                                 | Last Name (Family Nam<br>N/A                          | 0)                                                               | First Name (Given Name)<br>N/A                                   |                                                  | Middle Initial<br>N/A                               |
| everification: If the employ<br>ontinued employment auth | ee requires reverificatio<br>orization. Enter the doo | n, your employee can choose to<br>ument information in the space | present any acceptable List A below.                             | or List C documenta                              | ation to show                                       |
| Document Title<br>U.S. Passport                          |                                                       | Document Number (if any)<br>C12345678                            |                                                                  | Expiration Date (if a 11/16/2024                 | my) (mm/dd/yyyy)                                    |
| I attest, under penalty of<br>employee presented door    | perjury, that to the be-<br>umentation, the docur     | st of my knowledge, this emp<br>nentation I examined appears     | loyee is authorized to work in<br>to be genuine and to relate to | the United States,<br>the individual wh          | and if the<br>o presented it.                       |
| Name of Employer or Authoriz<br>Anita Verificati         | ed Representative<br>ON                               | Signature of Employer or A<br>E-Signed by Anita Verif            | uthorized Representative<br>ication on October 19, 2023          | Today's Dat<br>10/19/20                          | e (mmiddlyyyy)<br>023                               |
| Additional Information (Init                             | ial and date each notation                            | on.)                                                             |                                                                  | Check here if<br>alternative pro<br>by DHS to ex | you used an<br>ocedure authorize<br>amine documents |
| Date of Rehire (if applicable)                           | New Name (if applicable)                              |                                                                  |                                                                  |                                                  |                                                     |
| Date (mm/dd/yyyy)<br>11/07/2023                          | Last Name (Family Nam<br>N/A                          | 0)                                                               | First Name (Given Name)<br>N/A                                   |                                                  | Middle Initial<br>N/A                               |
| eventication: If the employ<br>ontinued employment auth  | ee requires reverificatio<br>orization. Enter the doc | n, your employee can choose to<br>ument information in the space | o present any acceptable List A                                  | or List C documents                              | ation to show                                       |
| Document Title<br>U.S. Passport                          |                                                       | Document Number (if any)<br>C12345678                            | 0                                                                | Expiration Date (if a 11/16/2024                 | ny) (mmidd/yyyy)                                    |
| I attest, under penalty of<br>employee presented door    | perjury, that to the be-<br>umentation, the docur     | st of my knowledge, this emp<br>nentation I examined appears     | loyee is authorized to work in<br>to be genuine and to relate to | the United States,<br>the individual wh          | , and if the<br>to presented it.                    |
| Name of Employer or Authoriz<br>Anita Verificati         | od Representative                                     | Signature of Employer or A<br>E-Signed by Anita Ver              | athorized Representative<br>ification on October 19, 2023        | Today's Dat<br>10/19/20                          | ia (mmiddilyyyy)<br>023                             |
| Additional Information (Init                             | ial and date each notation                            | on.)                                                             |                                                                  | Check here if<br>alternative pro<br>by DHS to ex | you used an<br>ocedure authorize<br>amine documents |

# eSign Forms

# eSigning Complete

You have completed electronically signing your Form I-9.

Return to Dashboard

Logout

## Verifier Task for Supplement B - Rehire

The verifier accesses Supplement B by clicking the Start button next to the appropriate Form I-9 Supplement B task.

The rehire process allows for the entry of new name and work authorization details. Date of Rehire section is populated with the information provided with the original order.

PLEASE NOTE: As document validation is not required for rehire, document upload section is NOT required, and can be skipped accordingly for the rehire process.

The verifier is asked to consent to use an

If the verifier declines to use an electronic

signature, the workflow is halted, and the status is set to eSign Declined. A new I-9

an Electronic Signature.

needs to be completed.

electronic signature by clicking I Agree to Use

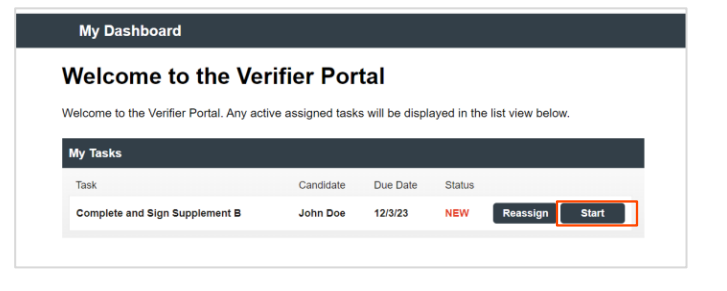

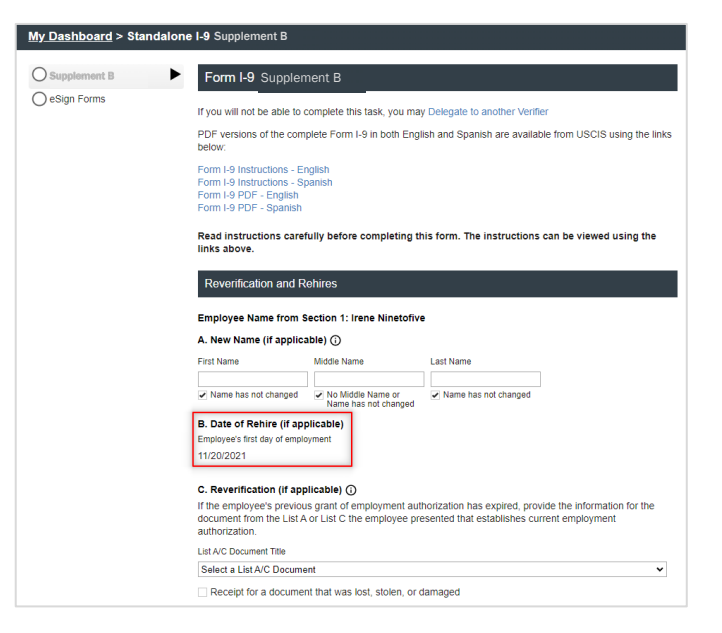

eSign Forms

You are now ready to electronically sign your documents. After agreeing to use an electronic signature, you will have the opportunity to preview your documents and return to make changes, if necessary. Once you have completed all required signatures, this task will be complete.

### **Consent and Notice Regarding Electronic Signature**

By clicking the "I Agree to Use an Electronic Signature" button, you agree to electronically sign the following forms. You agree your electronic signature is the legal equivalent of your manual signature. You further agree that your use of a key pad, mouse or other device to select an Item, button, Icon or similar act/action, constitutes your signature as if actually signed by you in writing. You also agree that no certification authority or other third party verification is necessary to validate your electronic signature and that the lack of such certification or third party verification will not in any way affect the enforceability of your electronic enousy. electronic signature.

In order to access, fulfill and retain the following electronic forms, your computer must be equipped and compatible with the most common operating systems and internet browsers

- · Windows, Mac OS X, Linux, Apple iOS, and other major operating systems

Windows, Mac OS X, Linux, Apple IOS, and other major operating systems.
 Microsoft Internet Explorer version 9 and later, Mozilla Firefox - latest version, Safari latest version + tablet versions, Chrome latest desktop version.
 If you decline to use an electronic signature by clicking the "I Decline to Use an Electronic Signature" button, you will be asked to enter your reason for declining. You should contact your employer to manually sign your document.

After authorizing the use of your electronic signature you may still withdraw your consent. To do so you must contact the employer for their withdrawal procedures, and to understand any consequences or fe which may apply.

I Agree to Use an Electronic Signature

I Decline to Use an Electronic Signature

The verifier is prompted to either select a signature or draw their own.

Once a signature is chosen, the verifier clicks on Proceed to eSign Preview.

| eSign Forr                     | ns                          |                 |                |                |
|--------------------------------|-----------------------------|-----------------|----------------|----------------|
| << View Consent a              | nd Notice Regarding Electro | onic Signature  |                |                |
| Select or D                    | Draw Your Elec              | tronic Signa    | ture           |                |
| Confirm your n                 | ame:                        | Confirm you     | r initials:    |                |
| Anita Verification             |                             | AV              |                |                |
| Select your sign               | nature                      |                 |                |                |
| Signature                      |                             |                 | Initials       |                |
| Ani                            | ta Verifica                 | rtion           | Å              | ł V            |
| O Or draw you                  | ir signature                |                 | Clear Initials | Clear          |
|                                |                             |                 |                |                |
| Proceed to eSign P             | review >>                   |                 |                |                |
| Date of Rehire (if applicable) | New Name (if applicable)    |                 |                |                |
| Date (mm/dd/yyyy)              | Last Name (Family Name)     | First Name (Giv | en Name)       | Middle Initial |

The verifier reviews the form to ensure all fields are completed correctly and clicks Confirm and eSign Forms to complete sign.

| Date of Rehire (if applicable)                           | New Name (if applicable)                                 |                                                         |                                                                      |                                                 |                                                        |
|----------------------------------------------------------|----------------------------------------------------------|---------------------------------------------------------|----------------------------------------------------------------------|-------------------------------------------------|--------------------------------------------------------|
| Date (mm/dd/yyyy)                                        | Last Name (Family Name                                   | )                                                       | First Name (Given Name)                                              |                                                 | Middle Initial                                         |
| N/A                                                      | N/A                                                      |                                                         | N/A                                                                  |                                                 | N/A                                                    |
| evenification: If the employ<br>ontinued employment auth | vee requires reverification<br>orization. Enter the docu | n, your employee can choo<br>ment information in the sp | ose to present any acceptable List acces below.                      | A or List C document                            | tation to show                                         |
| Document Title<br>U.S. Passport                          |                                                          | Document Number (#<br>C12345                            | any)<br>5678                                                         | Expiration Date (if a 11/16/2024                | any) (mmidd/yyyy)                                      |
| I attest, under penalty of<br>employee presented doc     | perjury, that to the bes<br>umentation, the docum        | t of my knowledge, this<br>inentation I examined app    | employee is authorized to work i<br>ears to be genuine and to relate | n the United States<br>to the individual wi     | , and if the<br>ho presented it.                       |
| Name of Employer or Authoriz                             | ed Representative                                        | Signature of Employer                                   | r or Authorized Representative                                       | Today's Da                                      | te (mm/dd/yyyy)                                        |
| Anita Verificati                                         | on                                                       | E-Signed by Anita                                       | Verification on October 19, 2023                                     | 10/19/2                                         | 023                                                    |
| Additional Information (Init                             | ial and date each notatio                                | n.)                                                     |                                                                      | Check here i<br>alternative pr<br>by DHS to er  | f you used an<br>ocedure authorize<br>amine documents  |
| Date of Rehire (if applicable)                           | New Name (if applicable)                                 |                                                         |                                                                      |                                                 |                                                        |
| Date (mm/dd/yyyy)                                        | Last Name (Family Name                                   | )                                                       | First Name (Given Name)                                              |                                                 | Middle Initial                                         |
| 11/07/2023                                               | N/A                                                      |                                                         | N/A                                                                  |                                                 | N/A                                                    |
| eventication: If the employ<br>ontinued employment auth  | vee requires reverification<br>orization. Enter the dock | n, your employee can choo<br>ment information in the sp | use to present any acceptable List / acces below.                    | A or List C document                            | tation to show                                         |
| Document Title<br>U.S. Passport                          |                                                          | Document Number (#<br>C12345                            | any)<br>5678                                                         | Expiration Date (if a 11/16/2024                | any) (mmidd/yyyy)                                      |
| I attest, under penalty of<br>employee presented doc     | perjury, that to the bes<br>umentation, the docum        | t of my knowledge, this<br>entation I examined app      | employee is authorized to work i<br>ears to be genuine and to relate | n the United States<br>to the individual wi     | , and if the<br>ho presented it                        |
| Name of Employer or Authoriz                             | ed Representative                                        | Signature of Employer                                   | or Authorized Representative                                         | Today's Da                                      | te (mmiddiyyyy)                                        |
| Anita Verificati                                         | on                                                       | E-Signed by Anita                                       | a Verification on October 19, 202                                    | 3 10/19/2                                       | 023                                                    |
| Additional Information (Init                             | ial and date each notatio                                | n.)                                                     |                                                                      | Check here if<br>alternative pr<br>by DHS to en | f you used an<br>rocedure authorize<br>amine documents |

# Editing Supplement B – Rehire/Reverification

The Edit I-9 feature allows users to make corrections and modifications to a completed Supplement B.

**PLEASE NOTE:** Only Form I-9s in the Complete status are available to be edited. If I-9 is not in the Complete status, Edit options are not be available.

Locate and click on the Employee's Electronic I-9 Supplement B to be edited. Clicking on the entry will take you to the Onboarding History

| lame, ID or Email 🛛 🧧 🔍  | Recent Activity New Items                  |                          |                |
|--------------------------|--------------------------------------------|--------------------------|----------------|
| Quick Launch 👻           | Electronic I-9 Supplement B<br>Doe, John B | Complete                 | Dec 14<br>View |
|                          | E-Verify Electronic I-9 Reverify (650)     | Reverification Complete  | Dec 14         |
| ecently Viewed           | Doe, John B                                | Clear                    | View           |
| Condell Elaine           | Standalone 19 Package                      | Complete                 | Dec 14         |
| Goodeil, Elairie         | Goodell, Elaine                            |                          | View           |
| A Goodell Flaine         | Standalone Electronic I-9 (788)            | Stand-Alone I-9 Complete | Dec 14         |
|                          | Goodell, Elaine                            |                          | View           |
| Sapletestbugbashl,       | New Candidate                              | Created                  | Dec 14         |
| Rupalitestbugbashf Puffy | Goodell, Elaine                            |                          | View           |
| Sapletestbugbashi,       |                                            |                          |                |
| Rupalitestbugbashf Putty |                                            | fuines month             |                |
| Sapletestbugbashl,       |                                            | [new more]               |                |
| Rupaitestougbasht Putty  |                                            |                          |                |

On the Onboarding History Screen, click on the Action menu and choose Edit I-9.

After selecting the Edit I-9 option, provide input:

Reason to change Supplement B: This is an audit tracking note as to why this change/edit is necessary. This information will NOT appear on the Form I-9 but will be available in the Status Notes/Tracking Log. Once the reason for changed is completed and the verifier is selected, click Submit and this will notify the verifier by email.

A Success Note will appear when an edit has been successfully sent to the verifier to complete.

| Chipolitan | gradory   |                                          |                                    |                                 |        |              |
|------------|-----------|------------------------------------------|------------------------------------|---------------------------------|--------|--------------|
|            | 10        | Pockage                                  | Date                               | Siatos                          | Nesal  |              |
|            | 992532756 | E-Werlly Electronic I-D Reverlly (150)   | Dec 14 9:32 PM<br>By Eliterty API  | Complete Dec 14 5:37 PM         | Deat H | Action       |
|            | 992632771 | Standatore Electronic I-9 Rohine (758)   | Dec 13-3:47 PM<br>Dy Etherty API   | Complete Dec 13-3:49 PM         | Qear H | Edit I-9     |
| 8          | 992632770 | Standalone Electronic I-9 Revertly (788) | Dec 13:3:10 PM<br>By Eillerly API  | Complete Dec 13-3:13 PM         | Est H  | View Report  |
|            | 992632764 | E-Welly Electronic I-9 Revently (893)    | Dec 12 10:46 PM<br>Dy Eillerly AP1 | Complete Dec 12 10:50 PM        | Q541   | Open PDF     |
| ۵          | 992632763 | E-Verify Electronic 1-9 Revently (\$50)  | Dec 12 10:28 PM<br>By Etherly API  | Export Pending<br>Export Quesed | 5      | Print Report |
|            |           |                                          |                                    |                                 |        | EXPORTPOP    |

### Edit I-9 for John B Doe (992632796)

| Reason to change? (Audit tracking log)             |            |  |
|----------------------------------------------------|------------|--|
| Please enter specific reason for this change/edit: |            |  |
| Task 1:                                            |            |  |
| Verifier                                           | Due Date   |  |
| Verified By *                                      | 12/28/2023 |  |
| VerifierGroup   Create New Verifier                |            |  |
| Assignee *                                         |            |  |
| Meme Specialist (sbctwdemo+MisaspecialisItTIME1236 |            |  |
|                                                    |            |  |

### Success

Your Changes/Corrections have been submitted and are processing. Please check I-9 Dashboard or Candidate View to view status.

### **Editing Supplement B – Verifier**

The verifier receives a notification email to begin the edit.

By clicking the Get Started button, the verifier is brought to their Sterling I-9 Portal login page.

# Attention Meme Specialist: You have been designated to correct Supplement B of John Doe's Employment Eligibility Verification (Form I-9). To complete this task, you must inspect original documentation provided by John, and make the required corrections to section Supplement B. Get Started Task Details: Task: Correct Supplement B of Employee Form I-9 Assigned to: Meme Specialist Employee: John Doe Task: Due Date: 12/28/2023 Correction Note : Changing Document # If you have any questions, or received this email in error, please click here to contact Sterling Talent Solutions.

This email has been automatically generated. Please do not reply to this message.

© 2023 Sterling Talent Solutions

ок

The verifier logs in using the same credentials that were used for the original I-9 verification. If necessary, they can use the Forgot your password link to reset their password.

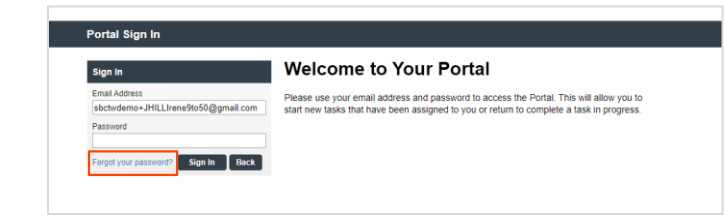

The verifier will find their Complete and Sign Supplement B task in their Inbox. Selecting Start launches the task.

The verifier makes the necessary

the page.

changes/corrections to the data that is prepopulated. Upon finishing the corrections, the verifier clicks the Next button at the bottom of

| Welcome                                       | e to the Ver            | ifier Por        | tal              | aved in the | list view below  |
|-----------------------------------------------|-------------------------|------------------|------------------|-------------|------------------|
| My Tasks                                      | enner Portai. Any activ | ve assigned task | is will be dispi | ayeu in the | hist view below. |
| Task                                          |                         | Candidate        | Due Date         | Status      |                  |
| Complete and S                                | ign Supplement B        | John Doe         | 12/28/23         | NEW         | Reassign Start   |
|                                               |                         |                  |                  |             |                  |
| <u>/ Dashboard</u> > Electr<br>) Supplement B | ronic I-9 Supplemen     | t B              |                  |             |                  |

Form I-9 Instructions - English Form I-9 Instructions - Spanist Form I-9 PDF - English Form I-9 PDF - Spanish tions carefully before completing this form. The ins Reverification and Rehires Employee Name from Section 1: John Doe A. New Name (if applicable) () First Name \* Middle Na Last Name John
John
Name has not changed
No Middle Name or
Name has not changed Doe Name has not channed C. Reverification (if applicable) If the employee's previous grant of employment authorization has expire document from the List A or List C the employee presented that establis authorization. current em List A/C Document Title \* U.S. Passport

Read instructions carefully before completing this form. The instructions can be viewed using the links above.

| Employee | Name | from | Section | 1: | John | Doe |
|----------|------|------|---------|----|------|-----|
|          |      |      |         |    |      |     |

A. New Name (if applicable) (i)

| First Name *         | Middle Name                                                    | Last Name |
|----------------------|----------------------------------------------------------------|-----------|
| John                 |                                                                | Doe       |
| Name has not changed | <ul> <li>No Middle Name or<br/>Name has not changed</li> </ul> | Name ha   |

### C. Reverification (if applicable)

If the employee's previous grant of employment authorization has expired, provide the information for the document from the List A or List C the employee presented that establishes current employment authorization.

Name has not changed

List A/C Document Title \*

U.S. Passport Receipt for a document that was lost, stolen, or damaged

Passport or Passport Card Number

c12345678

Expiration Date \*

12/01/2025

This document does not have an expiration date

© 2023 Sterling

~

Additional notes should be entered in the Additional Information box.

For both Reverification/Update and Rehire workflows, the choice to indicate that the DHS-authorized alternative procedure can be found below the Additional Information input box.

Upon finishing the corrections, the verifier clicks the Next button at the bottom of the page.

The verifier is presented with the eSign instructions and agreement page. The verifier should review and indicate agreement to the statement. If the verifier declines, a Paper Form I-9 will be required to complete the edit/correction.

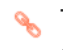

🔦 To learn more about the Paper Form I-9, click here.

| <ul> <li>Use this space to nota</li> <li>Employment au</li> </ul>                                                                                                    | ate any additional information required for Form I-9 such as:                                                                                                    |
|----------------------------------------------------------------------------------------------------|----------------------------------------------------------------------------------------------------|
| <ul> <li>Employment au</li> </ul>                                                                                                    |                                                                                                    |
| students, CAP-<br>changing emplo<br>Additional docu<br>Discrepancies t                                                                                                    | Ithorization extensions for Temporary Protected Status beneficiaries, F-1 OPT STEM<br>GAP, H-1B and H-2A employees continuing employment with the same employer or<br>oyers, and other nonimmigrant categories that may receive extensions of stay<br>ment(s) that certain nonimmigrant employees may present<br>that E-Verify employers must notate when participating in the IMAGE program<br>indice others and form rehering dates.                                                                                                    |
| <ul> <li>Any other common common comm<br/>Common common comm<br/>common common common common common common common common common common common common common common common common common common common common common common common common common common common common common common common common common comm</li></ul> | ments or notations necessary for the employer's business process                                                                                                    |
| updated the passport #                                                                                                    | #                                                                                                    |
|                                                                                                    |                                                                                                    |
| Attach copy of documents                                                                                                    | 5*                                                                                                    |
| Upload a File                                                                                                    |                                                                                                    |
| 60MB size limit                                                                                                    |                                                                                                    |
| Previously Uploaded:                                                                                                    |                                                                                                    |
| download list A.pdi                                                                                                    | T Contraction of the second second second second second second second second second second second second second                                                                                                    |
| Please upload the front                                                                                                    | and back of the document(s) that you are providing.                                                                                                    |
|                                                                                                    |                                                                                                    |
| Check here if you are                                                                                                    | using an alternative procedure authorized by DHS to examine documents                                                                                                    |
|                                                                                                    |                                                                                                    |
| I certify that I conducted a                                                                                                    | a live video interaction with the individual presenting the document(s);                                                                                                    |
|                                                                                                    |                                                                                                    |
| Examined copies (front ar<br>the documentation appea                                                                                                    | nd back, if the document is two-sided) of Form I-9 documents or an accepted receipt to ensure that<br>irs to be genuine and related to the individual; and                                                                                                    |
| Detained annihilation                                                                                                    |                                                                                                    |
| documentation is two-side                                                                                                    | appricable regulations, a clear and regible copy of the documentation (iront and back if the<br>ed).                                                                                                    |
|                                                                                                    |                                                                                                    |
|                                                                                                    |                                                                                                    |
|                                                                                                    |                                                                                                    |
| Certification                                                                                                    |                                                                                                    |
|                                                                                                    |                                                                                                    |
| l attest, under penalt                                                                                                    | ty of perjury, that                                                                                                    |
|                                                                                                    | is authorized to work in the United States, and                                                                                                    |
| <ul> <li>a. uns employee</li> <li>b. if the employee</li> </ul>                                                                                                    | e presented document(s), the document(s) I have examined appear to be                                                                                                    |
| <ul> <li>a. ms employee</li> <li>b. if the employee</li> <li>genuine and to</li> </ul>                                                                                                    | e presented document(s), the document(s) I have examined appear to be<br>o relate to the individual.                                                                                                    |
| a. uns employee<br>b. if the employee<br>genuine and to                                                                                                    | e presented document(s), the document(s) I have examined appear to be<br>o relate to the individual.                                                                                                    |
| <ul> <li>a. ms employee</li> <li>b. if the employee</li> <li>genuine and to</li> </ul>                                                                                                    | e presented document(s), the document(s) I have examined appear to be<br>o relate to the individual.                                                                                                    |
| <ul> <li>a. uns employee</li> <li>b. if the employee</li> <li>genuine and to</li> <li>I Acknowledge *</li> </ul>                                                                                                    | e presented document(s), the document(s) I have examined appear to be<br>o relate to the individual.                                                                                                    |
| a, uns employée<br>b, if the employe<br>genuine and to                                                                                                    | e presented document(s), the document(s) I have examined appear to be<br>o relate to the individual.                                                                                                    |
| a. unis employée<br>b. if the employe<br>genuine and to<br>I Acknowledge *                                                                                                    | e presented document(s), the document(s) I have examined appear to be<br>o relate to the individual.                                                                                                    |
| a. uns employee<br>b. if the employe<br>genuine and to<br>I Acknowledge *                                                                                                    | e presented document(s), the document(s) I have examined appear to be<br>o relate to the individual.                                                                                                    |
| a. uns employée<br>b. if the employe<br>genuine and to<br>I Acknowledge *                                                                                                    | e presented document(s), the document(s) I have examined appear to be<br>o relate to the individual.                                                                                                    |
| a. uns employée<br>b. if the employe<br>genuine and to<br>I Acknowledge *                                                                                                    | e presented document(s), the document(s) I have examined appear to be<br>o relate to the individual.           Save           Welcome Meme Specialist         Contact Us         Sign                                                                                                    |
| a, uns employée<br>b, if the employe<br>genuine and to<br>I Acknowledge *<br>Next                                                                                                    | e presented document(s), the document(s) I have examined appear to be<br>o relate to the individual.<br>Save<br>Welcome Meme Specialist   Contact Us   Sig                                                                                                    |
| a. uns employée<br>b. if the employe<br>genuine and to<br>I Acknowledge *<br>Next                                                                                                    | e presented document(s), the document(s) I have examined appear to be<br>o relate to the individual.<br>Save<br>Welcome Meme Specialist   Centact Us   Sig                                                                                                    |
| a. uns employée<br>b. if the employe<br>genuine and to<br>I Acknowledge *<br>Next                                                                                                    | e presented document(s), the document(s) I have examined appear to be<br>o relate to the individual.<br>Save<br>Vielcome Meme Specialist   Contact Us   Sign<br>ronic I-9 Supplement B                                                                                                    |
| a. uns employée<br>b. if the employe<br>genuine and to<br>I Acknowledge *<br>Next<br>Next<br>Ay Dashboard > Elect<br>Supplement B                                                                                                    | e presented document(s), the document(s) I have examined appear to be<br>o relate to the individual.<br>Save<br>Welcome Meme Specialist   Contact Us   Sign<br>ronic I-9 Supplement B<br>eSign Forms                                                                                                    |
| a. uns employée<br>b. if the employe<br>genuine and to<br>I Acknowledge *<br>Next<br>Next<br>Ay Dashboard > Elect<br>Supplement B<br>e Sign Forms                                                                                                    | e presented document(s), the document(s) I have examined appear to be<br>o relate to the individual.           Save           Welcome Meme Specialist   Contact Us   Sign           ronic I-9 Supplement B           eSign Forms                                                                                                    |
| a. uns employée<br>b. if the employe<br>genuine and to<br>I Acknowledge *<br>Next<br>Next<br>Next<br>Supplement B<br>e Sign Forms                                                                                                    | e presented document(s), the document(s) I have examined appear to be<br>o relate to the individual.  Save  Welcome Meme Specialist   Contact Us   Sign  ronic I-9 Supplement B  eSign Forms  You are now ready to electronically sign your documents. After agreeing to use an electronic signature, y with ave the opportunit to preview your documents and return to make changes, l'frecessary. Once you                                                                                                    |
| a. uns employée b. if the employe genuine and to genuine and to I Acknowledge* Next  Ay Dashboard > Elect Sy Supplement B Supplement B Sy Esign Forms                                                                                                    | e presented document(s), the document(s) I have examined appear to be<br>o relate to the individual.  Save Welcome Meme Specialist   Contact Us   Sign Welcome Meme Specialist   Contact Us   Sign ronic I-9 Supplement B eSign Forms Volume the opportunity to preview your documents. After agreeing to use an electronic signature, ye vel have completed all required signatures, this task will be complete.                                                                                                    |
| a. uns employée b. if the employe genuine and to genuine and to it Acknowledge* Next My Dashboard > Elect Sy Supplement B e Sign Forms                                                                                                    | e presented document(s), the document(s) I have examined appear to be o relate to the individual.  Save  Welcome Meme Specialist   Contact Us   Sign  ronic I-9 Supplement B  eSign Forms  You are now ready to electronically sign your documents. After agreeing to use an electronic signature, yr with have the opportunity to preview your documents after agreeing to use an electronic signature, yr with have the opportunity to preview your documents after agreeing to use an electronic signature, yr with have the opportunity to preview your documents after agreeing to use an electronic signature, yr with have the opportunity to preview your documents after agreeing to use an electronic signature, yr with ave the opportunity to preview your documents after agreeing to use an electronic signature, yr with ave the opportunity to preview your documents after agreeing to use an electronic signature, yr with ave the opportunity to preview your documents after agreeing to use an electronic signature, yr with ave the opportunity to preview your documents after agreeing to use an electronic signature, yr with ave the opportunity to preview your documents after agreeing to use an electronic signature, yr                                                                                                    |
| a. uns employée<br>b. if the employe<br>genuine and to<br>I Acknowledge *<br>Next<br>Next<br>Ay Dashboard > Elect<br>Supplement B<br>e Sign Forms                                                                                                    | e presented document(s), the document(s) I have examined appear to be<br>o relate to the individual.  Save  Welcome Meme Specialist   Contact Us   Sign ronic I-9 Supplement B  eSign Forms  Vou are now ready to electronically sign your documents After agreeing to use an electronic signature, you are completed all required signatures, this task will be complete. Consent and Notice Regarding Electronic Signature By clicking the "Lagree to Use an Electronic Signature By clicking the "Lagree to Use an Electronic Signature" button, you agree to electronically sign the                                                                                                    |
| a. uns employée b. if the employe genuine and to genuine and to I Acknowledge * Next Next Supplement B e sign Forms                                                                                                    | e presented document(s), the document(s) I have examined appear to be<br>orelate to the individual.<br>Save<br>Welcome Meme Specialist   Contact Us   Sign<br>ronic I-9 Supplement B<br>eSign Forms<br>IN Vou are now ready to electronically sign your documents. After agreeing to use an electronic signature, yr<br>with the dopportunity to preview your documents. After agreeing to use an electronic signature, yr<br>with the dopportunity to preview your documents. After agreeing to use an electronic signature, yr<br>with the dopportunity to preview your documents. After agreeing to use an electronic signature, yr<br>with the dopportunity to preview your documents and return to make changes, if necessary. Once you<br>have completed al required signature, this task will be complete.<br>By clicking the "1 Agree to Use an Electronic Signature Toution, you agree to electronically sign the<br>following forms. You agree your electronic signature is the logal equivalent of your manual signature. You<br>for the agree that your use of a ker pad. mounce or other divise to select an item. Tubuc, ison or similar                                                                                                    |
| a. uns employée b. if the employe genuine and to genuine and to I Acknowledge* Next Ay Dashboard > Elect Ø Supplement B e Sign Forms                                                                                                    | e presented document(s), the document(s) I have examined appear to be<br>orelate to the individual.<br>Save<br>Welcome Meme Specialist   Contact Us   Sign<br>ronic I-9 Supplement B<br>eSign Forms<br>Vul are nov ready to electronically sign your documents. After agreeing to use an electronic signature, you<br>have completed al required signatures, this task will be complete.<br>Consent and Notice Regarding Electronic Signature<br>by licking the "J Agree to Use an Electronic Signature. You<br>have completed al required signatures, this task will be complete.<br>By cloking the "J Agree to Use an Electronic Signature" button, you agree to electronically sign the<br>hydrow are now ready to use of a key pad, mouse or other device to select an item, button, icon or similar<br>addicactor, constitute your your electronic Signature 's the ledge agree that no.<br>Signature Signature Signature 's the ledge agree that no.                                                                                                    |
| a. uns employée b. if the employe genuine and to genuine and to I Acknowledge * Next My Dashboard > Elect Supplement B e Sign Forms                                                                                                    | e presented document(s), the document(s) I have examined appear to be<br>o relate to the individual.<br>Save<br>Welcome Meme Specialist   Contact Us   Sign<br>roncic I-9 Supplement B<br>ESIgn Forms<br>Not are now ready to electronically sign your documents. After agreeing to use an electronic signature, you<br>with have the opportunity to preview your documents. After agreeing to use an electronic signature, you<br>with have the opportunity to preview your documents. After agreeing to use an electronic signature, you<br>with have the opportunity to preview your documents. After agreeing to use an electronic signature, you<br>with ave the opportunity to preview your documents. After agreeing to use an electronic signature, you<br>with ave the opportunity to preview your documents after agreeing to use an electronic signature, you<br>with ave the opportunity to preview your documents after agreeing to use an electronic signature, you<br>have completed an required signature. This task with be complete.<br>EV Consent and Notice Regarding Electronic Signature Mouten, you agree to electronically sign the You<br>further agree that your use of a key pad, mouse or other device to select an item, button, icon or similar<br>advatchor, constitutes your your electronic signature is the leage edvice to select an item, you agree that no<br>entitle to active of the indephy verification is in ensage and any way affect the enforceability for your<br>to active to constitute your your were that no envirtue your electronic signature and<br>the to be lact of such certification is independent on your agree that no<br>entitle to active our endors of the your your electronic signature is the leage agree that no<br>entitle to active our endors of a key pad, mouse or other device to your electronic signature and<br>the to be lact of such certification relification is necessary to validate your electronic signature and<br>the to be lact of such certification is necessary to validate your electronic signature and<br>the to be lact of such certification is necessary to validate your electronic signature |
| a. uns employée<br>b. if the employe<br>genuine and to<br>I Acknowledge *<br>Next<br>Next<br>Ay Dashboard > Elect<br>Supplement B<br>e Sign Forms                                                                                                    | e presented document(s), the document(s) I have examined appear to be<br>orelate to the individual.<br>Save<br>Welcome Meme Specialist ContactUs Sign<br>rencic I-9 Supplement B<br>eSign Forms<br>Vu use now ready to electronically sign your documents. After agreeing to use an electronic signature, you<br>with have the opportunity to preview your documents. After agreeing to use an electronic signature, you<br>with have the opportunity to preview your documents. After agreeing to use an electronic signature, you<br>with have the opportunity to preview your documents. After agreeing to use an electronic signature, you<br>with have the opportunity to preview your documents and therm to make changes, if necessary. Once you<br>have completed all required signatures, bits task will be complete.<br>Dy clicking the "Lagree to Use an Electronic Signature "button, you agree to electronically sign the<br>following forms. You agree your electronic Signature is the legal equivalent of your manual signature. You<br>for further agree to Use an Electronic Signature is button, you agree to electronically sign the<br>following forms. You agree your electronic Signature is the legal equivalent of you also agree that you use of all key pad, mouse or ther device to validate your electronic signature and<br>following forms. You agree your electronic Signature is the legal equivalent of you also agree that you use is parket in the signature and the signature and the table of author endited by one in writing. You also agree that you use is parket the gate of use on the device to allowing to reader to signature and<br>the table of auch certification or thing party writication is necessary to validate your electronic signature and<br>the electronic signature.                                                                                                    |
| a. uns employée b. if the employe genuine and to genuine and to I Acknowledge * Next Next Supplement B e Sign Forms                                                                                                    | e presented document(s), the document(s) I have examined appear to be be relate to the individual.  Save  Welcome Meme Specialist   Centact Us   Sign ronic I-9 Supplement B  Sign Forms  Vou are now ready to electronically sign your documents. After agreeing to use an electronic signature, sy what we neoportunity to preview your documents. After agreeing to use an electronic signature, sy what we neoportunity to preview your documents. After agreeing to use an electronic signature, sy what we neoportunity to preview your documents and return to make changes, if necessary. Once you have complete al required signature, his task will be complete.  Cucking the "1 Agree to Use an Electronic Signature" buttor, you agree to electronically sign the following forms. You agree your electronic signature is the legal equivalent of your manual signature. You confide your electronic signature is an actuated, no constitute your signature as at actually signed by you in writing. You also agree that you use of a key pad, moustor is not eased of a term, huboi, no or similar to use the divide to violately agree that you use and a key pad, moustor is hot actuated on the ordinate or total divide to violate your electronic signature wor that the legal equivalent of your manual signature. You actuated on a confideration is nonessary to violate your electronic signature and that the lack of such certification or third party verification violate your electronic signature and that the lack of such certification or third party verification will not in any way affect the enforceability of you electronic signature and that the lack of such certification or the following alter the enforceability of you electronic signature and that the lack of such certification or the following alter the enforceability of you electronic signature and that the lack of such certification or the following alter the enforceability of you electronic signature and that the lack of such certification or third party verification will not in any way affect the enfo                                                                  |
| a. uns employée<br>b. if the employe<br>genuine and to<br>I Acknowledge *<br>Next<br>Next<br>Supplement B<br>Supplement B<br>Supplement B                                                                                                    | e presented document(s), the document(s) I have examined appear to be orielate to the individual.  Save  Welcome Meme Specialist   Centact Us   Sign  ronic I-9 Supplement B  Sign Forms  Vou are now ready to electronically sign your documents. After agreeing to use an electronic signature. If the opportunity to preview your documents. After agreeing to use an electronic signature. If the opportunity to preview your documents and return to make changes, if necessary. Once you have completed all required signatures, this task will be complete.  Consent on Notice Regarding Electronical Signature to the changes, if necessary. Once you have completed all required signatures, this task will be complete.  Folding forms. You agree to Use an Electronic Signature but the changes, if necessary. Once you have completed all required signatures is the legal equivated of you also agree that the folding forms. You agree to use an Electronic Signature to the enforceability of you have completed and required signature is the legal equivated of you also agree that the folding forms. You agree to use an Electronic Signature to the opportunity of you also agree that the folding forms. You agree to the opportunity is the legal equivated of you also agree that for the folding forms. You agree to the opportunity agree is all folding your documents affect the enforceability of you have completed and complete this party verification in necessary to the enforceability of you have completed and retain the following electronic forms, your computer must be equipped and complete the source that the totage verification electronic forms. Your computer must be equipped and complete that the totage the time totage verification interesters at the opportunity opportunity. You have agree totage agree totage agree totage agree totage agree totage agree totage agree totage agree totage agree totage agree totage agree totage agree totage agree totage agree totage agree totage agree totage agree totage agree totage agree totage agree totage agree totag                                                                  |
| a. uns employée b. if the employe genuine and to genuine and to I Acknowledge* Next  dy Dashboard > Elect  dy Supplement B Supplement B Supplement B                                                                                                    | e presented document(s), the document(s) I have examined appear to be orielate to the individual.           Save           Welcome Meme Specialist         Contact Us         Save   Foncional Supplement B ESIGN Forms Vul are now ready to electronically sign your documents. After agreeing to use an electronic signature, you have completed all required signatures, this task will be complete. Consent and Notice Regarding Electronic Signature Deviation of the approximation or third party verification is indexised in any way affect the enforceability of you use no relation autimative or other device to select an item, button, icon or similar addition, or third party verification is no sessary to validate your electronic signature is the leagl equivalent of your manal signature. You thinther agree to Use an Electronic Signature Too thinther agree that no constitute your verification autimative or deter there is party electronic signature is the leagl experiment. But the complete is the leagl experiment is the leagl experiment addition autimative or deter there is partial to a transmitter and the third party verification is nonessary to validate your electronic signature is the leagl experiment or make there is be an electronic signature. You thinther agree that no constitute your verification is in the leagl experiment or indicator with or any way affect the indicator with any way affect the enforceability of your electronic signature is the leagl experiment on a strateging the order of the party verification is in electronic signature. You thinther agree that your use of a key pad, mouse or other device to select an item, button, icon or similar addition autimative or deter third party verification is an order to a key pad. Mouse or other device to veloci and any strate the enforceability of your electronic signature is the leagl experiment or your electronic signature is the leagl experiment or a strate and the strate of a                                                                                                    |
| a. uns employée<br>b. if the employe<br>genuine and to<br>I Acknowledge *<br>Next<br>V Dashboard > Elect<br>Supplement B<br>e Sign Forms                                                                                                    | e presented document(s), the document(s) I have examined appear to be oriented to the individual.           Save           Welcome Meme Specialist   Contact Us   Sign           Welcome Meme Specialist   Contact Us   Sign           Contact 1-9 Supplement B           Sign Forms           Value noverady to electronically sign your documents After agreeing to use an electronic signature, you where appendixed a required signatures, this task will be complete.           Value noverady to electronically sign your documents After agreeing to use an electronic signature, you where we populated at required signatures, this task will be complete.           Values noverady to electronically sign your documents after agreeing to use an electronic signature, you will have the opportunity to preview your documents and return to make changes, if necessary. Once you have the opportunity to preview your documents and the legal equivalent of your amaus signature. You for the speces for the docut of a term, building your electronic signature is this task will be complete.           Decising the "Large to Use an Electronic Signature building your electronic signature and contracted on is necessary to you also agree to all or all you allow agree to allow the fouring agree to allow the docute's signature and the legal equivalent of your annual signature and the table to a signature and the species is necessary to use agree that your use allow agree to allow you the optical you allow agree to allow and the data your electronic signature and the table to allow you allow your electronic signature and the table to a signature and the species allow and the any way affect the enforceability of you electronic signature and the table to allow your annual signature and the table to allow you allow your electronic signa                                                                                                    |
| a. uns employée<br>b. if the employe<br>genuine and to<br>I Acknowledge *<br>Next<br>Next<br>Supplement B<br>e sign Forms                                                                                                    | e presented document(s), the document(s) I have examined appear to be orielate to the individual.           Save           Weicome Meme Specialist         Contact Us         Sign           ronic 1-9 Supplement B         Sign Forms         Sign Forms         Sign Forms           Image: Sign Forms         Sign Forms         Sign Forms be a feetomic signature, bit sake will be completed in feetomic signature, bit sake will be completed in required signature, bit sake will be completed in required signature, bit sake will be completed in required signature, bit sake will be completed.           Image: Sign Forms         Sign Forms be a feetomic Signature bit be to a feetomic Signature in the logal equivalent of your manual signature. You have now ready to electronic Signature in the logal equivalent of your manual signature. You have completed all required signature is the logal equivalent of your manual signature. You have completed and required signature is the logal equivalent of your manual signature. You have completed and required signature is a factually signed by you in writing. You also save that or earth a signature is a factually signed by you in writing. You also save that or earth a signature is a factually signed by you in writing. You also save that or earth a signature is a factually signed by you in writing. You also save that or earth a signature is a factually signed by you in writing. You also save that or earth a signature is a factually signed by you in writing. You also save that we are also conting in a signature is a factually signed by you in writing. You also save that we are also signature is a factually signed by you in writing. You also save that we are also signature is a factually signed by you in writing. You also save that we are also signature is a factually signed by you in writing. You                                                                                                    |

I Decline to Use an Electronic Signature

After authorizing the use of your electronic signature you may still withdraw your consent. To do so you must contact the employer for their withdrawal procedures, and to understand any consequences or fees

which may apply.

I Agree to Use an Electronic Signature

The verifier has the option to choose a standard signature or draw their own. The verifier proceeds to preview.

Complete the form by clicking Confirm and eSign Forms.

| shboard > Electroni                                                                                                    | ic I-9 Supplement B                                                                                                    |                                                                                                    |                                                                                                    |                                                                                                    |                                                                                                    |
|----------------------------------------------------------------------------------------------------|----------------------------------------------------------------------------------------------------|----------------------------------------------------------------------------------------------------|----------------------------------------------------------------------------------------------------|----------------------------------------------------------------------------------------------------|----------------------------------------------------------------------------------------------------|
| pplement B                                                                                                    | eSign Form                                                                                                    | 5                                                                                                    |                                                                                                    |                                                                                                    |                                                                                                    |
| ign Forms                                                                                                    | •                                                                                                    |                                                                                                    |                                                                                                    |                                                                                                    |                                                                                                    |
|                                                                                                    | << View Consent and I                                                                                                    | Notice Regarding Electr                                                                                                    | ronic Signature                                                                                                    |                                                                                                    |                                                                                                    |
|                                                                                                    | Select or Dr                                                                                                    | aw Your Ele                                                                                                    | ctronic Sign                                                                                                    | atu                                                                                                    | re                                                                                                    |
|                                                                                                    | Confirm your nam                                                                                                    | 0:                                                                                                    | Confirm y                                                                                                    | our init                                                                                                    | tials:                                                                                                    |
|                                                                                                    | Meme Specialist                                                                                                    |                                                                                                    | MS                                                                                                    |                                                                                                    |                                                                                                    |
|                                                                                                    | Select your signat                                                                                                    | ure                                                                                                    |                                                                                                    |                                                                                                    |                                                                                                    |
|                                                                                                    | Signature                                                                                                    |                                                                                                    |                                                                                                    |                                                                                                    | Initials                                                                                                    |
|                                                                                                    | Mem                                                                                                    | e Special                                                                                                    | list                                                                                                    |                                                                                                    | М                                                                                                    |
| <u>shboard</u> > Electro<br>n Forms                                                                                                    | nic I-9 Supplement                                                                                                    | B                                                                                                    |                                                                                                    |                                                                                                    |                                                                                                    |
|                                                                                                    |                                                                                                    |                                                                                                    |                                                                                                    |                                                                                                    |                                                                                                    |
|                                                                                                    |                                                                                                    |                                                                                                    |                                                                                                    |                                                                                                    |                                                                                                    |
| m and eSign Forms Sav                                                                                                    | ve and Sign Later                                                                                                    |                                                                                                    |                                                                                                    |                                                                                                    | I need to correct my                                                                                                    |
| m and eSign Forms Sav                                                                                                    | ve and Sign Later<br>Reverificati                                                                                                    | ion and Rehire (fe                                                                                                    | ormerly Section 3                                                                                                    | 5)                                                                                                    | l need to correct my<br>Form I-9<br>Supplement                                                                                                    |
| m and eSign Forms Sav                                                                                                    | ve and Sign Later<br>Reverificati<br>Dr<br>U.S. (                                                                                                    | ion and Rehire (for<br>epartment of Homelan<br>Citizenship and Immigr                                                                                                    | ormerly Section 3<br>ad Security<br>ation Services                                                                                                    | 9)                                                                                                    | I need to correct my<br>Form I-9<br>Supplement<br>OMB No. 1615-0<br>Expires 07/31/20                                                                                                    |
| m and e Sign Forms Sav                                                                                                    | re and Sign Later<br>Reverificati<br>Do<br>U.S. (                                                                                                    | oon and Rehire (fo<br>epartment of Homelan<br>Citizenship and Immigr                                                                                                    | ormerly Section 3<br>Id Security<br>ation Services                                                                                                    | 5)<br>Missie                                                                                                    | Form I-9<br>Supplement<br>OMB No. 1615-0<br>Expires 07/31/20                                                                                                    |
| East Name (Family Na<br>Doe                                                                                                    | re and Sign Later<br>Reverificati<br>Dr<br>U.S. v<br>www.)from Section 1.                                                                                                    | First Name (Given Nam<br>John                                                                                                    | ormerly Section 3<br>of Security<br>ation Services                                                                                                    | Middle i<br>B                                                                                                    | Form I-9<br>Supplement<br>OMB No. 1615-0<br>Expires 07/31/20<br>ntital (f any) from Section 1.                                                                                                    |
| Last Name (Family Na<br>Dee<br>Instructions This are<br>the employees an<br>ecompleting this paper                                                                                                    | ve and Sign Later<br>Reverificati<br>Dr<br>U.S. (<br>one) from Section 1.<br>upplement replaces Section 3 or<br>de within three years of the dat<br>section 2 or the data<br>we keep in this page as part of the<br>section 2 or the page as part of the                                                                                                    | ion and Rehire (for<br>partment of Homelan<br>Citizenship and Immigr<br>First Name (Diver Nam<br>John<br>the previous version of Fo<br>to the original Form 149 was<br>section for each reverificat<br>employee's Form 149 macro<br>form 19 (Mac24)                                                                                                    | ormerly Section 3<br>d Security<br>ation Services<br>=> from Bection 1.<br>====================================                                                                                                    | Middle i<br>B<br>if your o<br>oof of a l<br>Form I-9<br>be foun                                                                                                    | Form 1-9<br>Supplement<br>OMB No. 1615-0<br>Expires 07/31-20<br>milial (f any) from Section 1.<br>amployee requires.<br>Instructions before<br>d in the.                                                                                                    |
| Let Name (Party At                                                                                                    | Revent Sign Later  Reverificati  Dr U.S. (  and Mark Bector 1.  and Mark Bector 1.  and Mark Bector 2.  and Mark Bector 3.  and Mark Bector 3.  an                                                                                                    | First Name (files Name)<br>First Name (files Name)<br>First Name (files Name)<br>At the previous version of Fic-<br>tion original Form 1-9 was<br>employee's Form 1-9 record<br>form 1-9 (M-274)                                                                                                    | ormerly Section 3<br>d Security<br>ation Services<br>a) from Section 1.<br>rm I-9. Only use this page<br>completed, or provides pr<br>completed, or provides pr<br>L Additional guidance can<br>First Nume Given Nami                                                                                                    | Middle i<br>B<br>if your o<br>form I-9<br>be foun                                                                                                    | I need to correct my<br>Form 1-9<br>Supplement<br>OMB No. 16150<br>Expires 07/31/20<br>mital (/ any) from Beetion 1.<br>employee requires<br>legal anacchange. Enti-<br>nitation of the second second second<br>dia the                                                                                                    |
| Last Name (Party) All<br>Last Name (Party) All<br>Doe<br>Instructions: This<br>revertification, is reh<br>the employee's name<br>Faced and out of the Employee's name<br>Date The Mark (Party)<br>NAME                                                                                                    | Revent Sign Later  Reverificati Dr U.S.  and Figure Sectors 1.  and Sectors 1.  and Sectors 2.  and Sectors 2.                                                                                                    | In and Rehire (fr<br>opartment of Homelan<br>Citizenship and Immigr<br>John<br>I the previous venion of Fr<br>whether for each revertifat<br>melopiers & Form 14 record<br>form 15 (M-274)                                                                                                    | ormerly Section 3<br>d Security<br>ation Services<br>of tom Bection 1.<br>Implementation of the section 1.<br>Implementation of the section of the<br>completed, or provides pr<br>completed, or provides pr<br>completed, or pr<br>completed, or pr<br>completed, | Middle i<br>B<br>if your o<br>oof of a l<br>Form I-9<br>be foun                                                                                                    | I need to correct my<br>Form 1-9<br>Supplement<br>OMB No. 16130<br>Express 0731/22<br>anital (f any) from Beclion 1.<br>employee requires<br>employee requires<br>employee requires<br>d in the<br>Modes inital<br>B                                                                                                    |
| Last Name (Family Name)<br>Last Name (Family Na<br>De<br>Instructions: This s<br>reverification, is not<br>handbook for Employ<br>Date (mnx85)yyy)<br>NA<br>Reverification, if the<br>promain amplyme                                                                                                    | Revent Sign Later  Reverificati Dr U.S.  mm/ from Sector 1.  mm/ from Sector 1.  mm/ from Sector 1.  sector 1.  sector 1.                                                                                                    | ton and Rehire (fr<br>epartment of Homelan<br>Citizenship and Immigu<br>Pris Name (Store Name<br>John<br>the provides writing of the Store of Pas-<br>section for ach reverificat<br>model (M-274)<br>and employee's Form J Pascord<br>form J-9 (M-274)                                                                                                    | ormerly Section 3<br>d Security<br>ation Services<br>of from Section 1.<br>rm 1-9. Only use this page<br>of the Section 1.<br>deficient guidance and<br>Pett Name (Clown Name)<br>John<br>Definite List /<br>down                                                                                                    | Middle i<br>B<br>if your 6<br>Form I-9<br>be foun                                                                                                    | Ineed to correct my     Form 1-9     Supplement     OND No. 16150     Experie 0731/24     entrol (// any) from Bection 1.     employee regulates     employee regulates     do tota     do tota     Dodose tota     B     C documentation to show                                                                                                    |
| Last harre (Fandy As<br>Terret Terret T                                                                                                    | Reverificati<br>bb<br>U.S.,<br>www.income.en.<br>www.income.en.<br>wwww.income.en.<br>www.income.en.<br>www.income.en.<br>www. | ton and Rehire (fr<br>epartment of Honelan<br>Citizenship and Immigu<br>Fin Name (Green Nam-<br>John<br>and The State (State Nam-<br>State State Name)<br>State (State Name)<br>State State State State State<br>State State State State<br>State State State State State<br>State State State State State<br>State State State State State<br>State State State State State<br>State State State State State<br>State State State State State State<br>State State State State State State<br>State State State State State State State<br>State State State State State State State State<br>State State State State State State State State State State<br>State State State State State State State State State State State<br>State State Stat                                                                                                    | ormerly Section 3<br>d Security<br>ation Services<br>of hom Bection 1.<br>rm 1-9. Only use this page<br>completely, or provide prior<br>completely, or provide prior<br>completely, or provide prior<br>completely, or provide prior<br>completely and the prior<br>prior the prior the prior<br>Prior Name (Glown Name)<br>John                                                                                                    | Middle i<br>B<br>if your r<br>bof of a l<br>Form I-9<br>be foun                                                                                                    | Form 1-9 Supplement Form 1-9 Supplement OMI No. 161-0 Exprise 0731/2 Exprise 0731/2 Exprise 0731 |
| Lett Name (Pandy An<br>Doc<br>Handlook for Englishing State<br>Latt Name (Pandy An<br>Doc<br>Handlook for Englishing<br>Date (Pandy An<br>Handlook for Englishing<br>Date (Pandy An<br>Date (Pandy An | read Sign Later      Reverificati      D     U.S.      weight from Becline 1.      upportunity of papers Section 3 on     the field about the section 3 on     the section 1.      upportunity of papers Section 3 on     the section 3 on     the section 3 on     the documentation                                                                                                    | ion and Rehire (fr<br>epartment of Homelar<br>Citizenship and Immigr<br>This here (Chen Nem<br>John<br>the previous version of FF<br>section for Early were<br>made to the previous of the for-<br>section for Early the section<br>provide the section for<br>early the section of the section<br>of the section of the section<br>of the section of the section<br>provide the section of the section<br>of the section of the section of the<br>Document Neutron (I and Section 1 and Section 1 and Section                                                                                                    | ormerly Section 3<br>d Security<br>ation Services<br>on provide a provide a pro-<br>completed, or provide a pro-<br>completed, or provide a pro-<br>completed, or provide a pro-<br>completed, or provide a pro-<br>completed and pro-<br>prost tame (Jano Namo)<br>John<br>See a suthorized to work (                                                                                                    | Middle ii<br>B<br>iif your o<br>coof of a l<br>be foun<br>Expire<br>12/0<br>n the Un<br>to the in                                                                                                    | Form 1-9 Supplement OMIN No. 1615-0 Supplement OMIN No. 1615-0 Expires 0731/2E Expires 0731/2E employee requires End (4 ary) tom Section 1.                                                                                                    |
| Internet of the second second                                                                                                    | re and Sign Later<br>Reverification<br>by U.S. of<br>U.S. of the second second                                                                                                    | Ion and Rehire (fr<br>epartment of Homelas<br>Citizenship and Immigr<br>Part Home (Steen Hom<br>John<br>the organization Homes<br>the organization Homes<br>the organization Homes<br>the organization Homes<br>majores + Form 1-9 record<br>mental (48-274)<br>and employee can choose to<br>interformation the scates<br>Concenter Home (or gan<br>212) 0277 mp. Ionaectic gapants<br>and an employee can choose to<br>interformation the scates<br>and an employee can choose to<br>interformation the scates<br>and the scates of the scates of the<br>scates of the scates of the scates<br>and the scates of the scates of the<br>scates of the scates of the scates of the<br>scates of the scates of the scates of the<br>scates of the scates of the scates of the<br>scates of the scates of the scates of the scates of the<br>scates of the scates of the scates of th                                                                                                    | armerly Section 3<br>d Security<br>ation Services<br>of forn Beclion 1.<br>Imm 140, Only use this page<br>completed, or provides pr<br>for or rates, Ruview for<br>Additional publications of an<br>Post fame (Gran Name)<br>John<br>Prot fame (Gran Name)<br>John<br>be granula and or relate<br>work at complete to a to relate<br>work of Remaining and or relate<br>work of Remaining and or relate<br>work of Remaining and or relate<br>work of Remaining and or relate                                                                                                    | Middle i i<br>B<br>i if your<br>be foun<br>A or List (<br>Expin<br>120<br>n the Un<br>to the in                                                                                                    | Form 1-9 Supplement Form 1-9 Supplement OMI No. 161-5 Expres 0731/2 Expres 0731/2 Form 5-051 Form 5-05 Form 5-05 For |
| mand esign Forms         Save           and esign Forms         Save           and an and an and an and an and an and an and an and an and an and an and an and an and an and an and an and an and an and an and an and an and an and an and an and an and an and an and an and an and an and an and an and an an and an and an an an an an an an an an an an an an                                                                                                    | Revent Sign Later<br>Reverification<br>bus<br>U.S.,<br>and the second second second second second<br>second second se                                                                                                    | In and Rehire (fr<br>partment of Homelan<br>Citizenship and Immign<br>Test Name (Stown Nem<br>John<br>the previous version of the original<br>feature of the original feature of the<br>original feature of the original<br>property is and the original<br>property is an experiment<br>of the original feature of the<br>original feature of the<br>original feature of the<br>original feature of the original<br>property of the original<br>property of the original<br>property of the original<br>property of the original<br>E-Signed by Meme Spe<br>date                                                                                                    | ormerly Section 3<br>d Security<br>ation Services<br>of two Services<br>of two Sections 1.<br>mm 148 - Only a provide provide<br>provides provides provides provides<br>of the section of the section of the<br>section of the section of the<br>section of the section of the<br>section of the section of the<br>section of the section of the<br>section of the section of the<br>section of the section of the<br>section of the section of the<br>section of the section of the<br>section of the section of the<br>section of the section of the<br>section of the section of the<br>section of the section of the<br>section of the section of the<br>section of the section of the section of the<br>section of the section of the section of the<br>section of the section of the section of the<br>section of the section of the section of the<br>section of the section of the section of the<br>section of the section of the section of the section of the<br>section of the section of the section of the<br>section of the section of the section of the section of the<br>section of the section of the section of the section of the<br>section of the section of the section of the section of the<br>section of the section of the section of the section of the<br>section of the section of the section of the section of the<br>section of the section of the section of the section of the<br>section of the section of the section of the section of the<br>section of the section of the section of the section of the<br>section of the section of the section of the section of the section of the<br>section of the section of the section of the section of the section of the<br>section of the section of the se                                                                                                    | Middle ii<br>B<br>if your roof of a 1<br>be foun<br>220<br>if a or List 0<br>Expira<br>12/0<br>n the Un<br>to the in<br>222                                                                                                    | Preval to correct my     Form 1-9     Supplement OMI No. 1615-0     Expires 07:31/24     Control of any) from Beedion 1.     annipioyree requires     instructions before     in the         Dt document         Dt document       |
| mand estign Forms     Save     Save     Save     Lass teams (Frendy An     Doe     Lass teams (Frendy An     Doe     Teams (Frendy An     Doe     Teams)     Doe     Teams     Save     Savee     Save     Save     Sa                                                                                                    | read Sign Later      Reverificati      Du     U.S.      weighting the second second seco                                                                                                    | ion and Rehire (fl<br>epartment of Homelas<br>Citizenship and Immigr<br>Status (Status Rear<br>John)<br>the provideor wavelet<br>effects for a soft of FF to<br>even the status of FF to<br>even the status of FF to even the status of FF to<br>even the status of FF to even the status of FF to<br>even the status of FF to even the status of FF to<br>even the status of FF to even the status of FF to<br>even the status of FF to even the status of FF to even the status of FF to<br>even the status of FF to even the status of FF to even the status of FF to even the status of FF to even the status of FF to even the status of FF to even the status of FF to even the status of FF to even the status of FF to even th                                                                                                    | Premerty Section 3<br>d Security<br>ation Services<br>ation Services<br>and the section 1.<br>molecular and the section section<br>of the section section section<br>press and section section section<br>and the section section section section<br>press and section section section section<br>and the section section section section<br>and the section section section section section<br>and the section section section section section section<br>and the section section section section section section<br>and the section section section section section section<br>and the section section section section section section<br>and the section section section section section section section<br>and the section section section section section section section section<br>and the section section se                                                                                                    | Middle i<br>B<br>if your r<br>Form I-9<br>be foun<br>12/0<br>n the Un<br>12/0<br>n the Un<br>12/0<br>10<br>10<br>10<br>10<br>10<br>10<br>10<br>10<br>10<br>10 | Ineed to correct my     Form 1-9     Supplement     OMIN No. 1615.0     Express 073122     Contemporation of the second second sec      |
| mand esign Forms Save                                                                                                    | Reverificati     Discourse     Sevential Sign Later     Discourse     Discourse                                                                                                    | Ion and Rehire (fr<br>epartment of Homelas<br>Citizenship and Immigr<br>Part Name (Shan Nam<br>John<br>the orginal Part of Sasa<br>Henry Sasa<br>Henry Sa | Promerly Section 3<br>d Security<br>ation Services<br>of Iom Betlen I.<br>Imm 1-9. Only use this page<br>completed, or provides pr<br>provides provides pr<br>i. Additional guidance can<br>prot hame (Glown Name)<br>John<br>press authorized to work<br>additional guidance can<br>provide provides pr<br>provides provides pr<br>provides provides pr<br>provides provides pr<br>provides provides pr<br>provides provides pr<br>provides provides pr<br>provides pr<br>provides pr<br>provides pr<br>provides pr<br>provides pr<br>provides pr<br>provides pr<br>provides pr<br>provides pr<br>provides pr<br>pr<br>provides pr<br>pr<br>pr<br>pr<br>pr<br>pr<br>pr<br>pr<br>pr<br>pr<br>pr<br>pr<br>pr<br>p                                                                                                    | Middle ii<br>B<br>if your -<br>form i-9<br>be foun<br>12/0<br>12/0<br>12/0<br>223                                                                                                    | Ineed to correct my     Form 1-9     Supplement     OMIN No. 161-5     Capters 073122     Experse 073122     Experse 073122     Experse 073122     Capterse 073122     Mode to the     Supplement     India (#any) from Beeting     Mode to the     Supplement     Capterse 0.000     Capterse 0.000       |
| mand osign Forms Save                                                                                                    | Revent Sign Later<br>Reverification<br>Dury Signal Signal Sign                                                                                                    | Ion and Rchire (fr<br>epartment of Homelas<br>Citizenship and Immigr<br>Pathame, (Stew Net<br>John<br>the previous vestion of From 19 was<br>memologies + Form 19 net<br>the original Form 19 was<br>memologies + Form 19 net<br>enter 1 and the original Form 19 was<br>memologies + Form 19 net<br>enter 1 and the original Form 19 was<br>memologies + Form 19 net<br>enter 1 and the original Form 19 was<br>memologies + Form 19 net<br>enter 1 and the original Form 19 was<br>memologies + Form 19 net<br>enter 1 and the original Form 19 was<br>memologies + Form 19 net<br>enter 10 and 10 and 10 and 10 and 10 and<br>10 and 10 and 10 and 10 and 10 and<br>10 and 10 and 10 and 10 and 10 and 10 and<br>10 and 10 and 10 and 10 and 10 and<br>10 and 10 and 10 and 10 and 10 and<br>10 and 10 and 10 and 10 and 10 and 10 and<br>10 and 10 and 10 and 10 and 10 and 10 and<br>10 and 10 and 10 and 10 and 10 and 10 and 10 and 10 and<br>10 and 10 and                                                                                                    | Internetly Section 3<br>ad Security<br>ation Services<br>(from Bection 1,<br>mm 1-96, Only uses this page<br>completed, or provides pr<br>into or networks, Review the<br>Additional guidance can<br>define a guidance of the<br>Additional guidance of the<br>additional guidance of the<br>additional g                                                                                                   | Middle ii<br>B<br>iif your ii<br>b be foun<br>12/0<br>n the Un<br>12/0<br>n the Un<br>12/0<br>223                                                                                                    | Ineed to correct my     Form 1-9     Supplement OMIN No. 161-5     Experise 0731/2     Experse 0731/2     Experse 0731/2        |
| Last hame if design forms<br>Last hame if design for the second second sec                                                                                                    | Read Sign Later<br>Recent Sign Later<br>Bar<br>Bar<br>Bar<br>Bar<br>Bar<br>Bar<br>Bar<br>Ba                                                                                                    | Ion and Rchire (fr<br>partment of Homelage<br>Citizenship and Immig<br>Parts Name (Siven Nam<br>John<br>the previous vession of Fa-<br>the original Form 49 was<br>section for select rewritten<br>form 19 (48-274)<br>and amployee can choose for<br>information the sectors<br>for more (48-274)<br>and amployee can choose for<br>information the sectors<br>(12-54677)<br>By noveledge, this employee<br>of the sector of the sector of<br>Signature of transmitten Signature<br>E-Signed by Meme Sign<br>case<br>and amployee can choose to be<br>and amployee can choose to be<br>and the sector of the sector of<br>the sector of the sector of the<br>sector of the sector of the<br>case of the sector of the sector of<br>Document Number of any                                                                                                    | In the second second se                                                                                                    | Middle ii<br>B<br>if your<br>oof of a 1<br>be foun<br>12/0<br>Cor List 0<br>Cor List 0<br>Cor List 0<br>Cor List 0                                                                                                    | Intend to correct my     Form 1-9     Supplement OMIN No. 1615-0     Exprise 07:31/2     Exprise 07:31/2     Exprise 07:31/2     Exprise 07:31/2     Exprise 07:31/2     Exprise 07:31/2     Exprise 07:31/2     Exprise 07:31/2     Exprise 07:31/2     Today Cale     Supplement     Today Cale     Supplement     Today Cale     Supplement     Today Cale     Supplement     Today Cale     Supplement     Today Cale     Supplement     Supplement     Today Cale     Supplement     Supplement     Supplement     Today Cale     Supplement     Supplement     Supplem      |
| mand esign Forms     Sex     Sex     Sex     Latt Name (Family No     De     Latt Name (Family No     De     Latt Name (Family No     De     Sex     Sex                                                                                                    | recent Sign Later<br>Reverification<br>bus<br>U.S.,<br>and the second second second second second second<br>second second se                                                                                                    | Ion and Rehire (fr<br>grantment of Homelan<br>Citizenship and Immigr<br>Fish Iame, Silven Nen<br>John<br>the orginal Form Hows<br>section for ach reverted<br>the orginal Form Hows<br>section for ach reverted<br>form Hows and the orginal Form Hows<br>section for ach reverted<br>form Hows and the orginal Form Hows<br>information in the scates<br>information in the scates<br>to Document Network (Hamp)<br>(1234675<br>my knowledge, this employ<br>act applying table of the orginal<br>E-Signed by Meme Spic<br>date                                                                                                    | Press Name (Journ Name)  Press Name (Journ Name)  Press Name (Journ Name)  Press Name (Journ Name)  John Press Name (Journ Name)  John Press Name (Journ Name)  Press Name (Journ Name)  Press Name (Journ Name)  Press Name (Journ Name)  Press Name (Journ Name)  Press Name (Journ Name)  Press Name (Journ Name)  Press Name (Journ Name)  Press Name (Journ Name)  Press Name (Journ Name)  Press Name (Journ Name)  Press Name (Journ Name)                                                                                                    | Middle ii<br>B<br>iif your of of a 1<br>be foun<br>200 of List 0<br>223<br>223<br>223<br>223<br>223<br>223<br>223<br>223<br>223<br>22                                                                                                    | Ineed to correct my     Form 1-9     Supplement OMIN No. 1615-0     Exprise 07:31/22     Exprise 07:31/22     Exprise 07:31/22     Exprise 07:31/22     Exprise 07:31/22     Inter (fam) from Section 1.     Inter (fam) from Section 1.     Inter (fam) from Section 1.     Inter (fam) from Section 1.     Inter (fam) from Section 1.     Inter (fam) from Section 1.     Today: Date (fam) from Section 1.     Inter (fam) from Section 1.     Inter       |
| Latti Name (Form)     See     Latti Name (Form)     Latti Name (Form)     Latti Nam     Latti Name (Form)     Latti Name (Form)     Latti Name (Form)                                                                                                    | re and Sign Later<br>Reverification<br>bits<br>U.S.,<br>and the second second se                                                                                                    | ion and Rehire (fr<br>epartment of Homelan<br>Citizenship and Immigr<br>The Iner (Jone Nor<br>John)<br>The Iner (Jone Nor<br>John)<br>The Iner (Jone Nor<br>John)<br>and Iner (John Nor<br>John)<br>and Iner (John Nor<br>Iner (John Nor<br>Iner                                                                                                    | Promerty Section 3<br>d Security<br>ation Services<br>of the Services<br>of the Services<br>of the Services<br>of the Services<br>of the Services of Services<br>of the Services of Services<br>of the Services of Services<br>of Services of Services<br>of Services of Services of Services<br>of Services of Services of Services<br>of Services of Services of Services<br>of Services of Services of Services<br>of Services of Services of Services of Services of Services of Services of Services of Services of Services of Services of Services of Services of Se                                                                                             | A or List 0<br>A or List 0<br>A or                                                                                                    | Ineed to correct my     Form 1-9     Supplement OMIN No. 1615-0     Supplement OMIN No. 1615-0     Exprise 07:31/22     Exprise 07:31/22     Formation of the second of the second       |
| International and a second second sec                                                                                                    | Reverification     Support Later      Reverification     Data     U.S.      Support     Support                                                                                                    | ion and Rehire (fr<br>gartment of Homelan<br>Citizenship and Immigr<br>Two Ince (Citar Ince<br>John)<br>The provide switch of FG<br>section for FG with the section<br>provide state of the section<br>provide state of the section provide<br>state of the section provide state<br>provide state of the section provide state<br>state of the section provide state<br>of the section provide state of the section<br>provide state of the section provide state<br>of the section provide state of the section<br>provide state of the section provide state<br>of the section provide state of the section<br>provide state of the section provide state<br>provide state of the section provide state of the section<br>provide state of the section provide state of the section<br>provide state of the section provide state of the section<br>provide state of the section provide state of the section<br>provide state of the section provide state of the section<br>provide state of the section provide state of the section<br>provide state of the section provide state of the section<br>provide state of the section provide state of the section provide st                                                                                                    | Prince PL Section 3     d Security     ation Services     ation Services     ation     ation Services     ation     ation                                                                                                    | Middle i<br>B<br>if your r<br>form 1-9<br>form 1-9                                                                                                    | Ineed to correct my     Form 1-9     Supplement     OMIN No. 1615.0     Control 102     Control 102     C      |

The confirmation indicates that Supplement B is signed and completed.

| ly Dashboard > Electronic I-9 Supplement B |                       |  |  |  |
|--------------------------------------------|-----------------------|--|--|--|
| eSign Forms                                |                       |  |  |  |
| 🔗 eSigning Compl                           | ete                   |  |  |  |
| You have completed electronically s        | igning your Form I-9. |  |  |  |
|                                            |                       |  |  |  |
| Return to Dashboard                        | Logout                |  |  |  |
|                                            |                       |  |  |  |
|                                            |                       |  |  |  |

# Final Output - Print Supplement B

In the event of multiple Supplement B entries or multiple edits there is a print option found in the Action menu of the original Form I-9. By clicking Print Supp. B, Sterling I-9 will generate a compiled Supplement B including all linked reverifications/rehires and their respective edits.

| 3                                                                                                    | Reverificati<br>De<br>U.S. (                                                                                                  | Supplement<br>on and Rehire ()<br>partment of Homela<br>Citizenship and Immig                                             | t B,<br>formerly Section 3)<br>and Security<br>gration Services                                                                      | St<br>OM<br>Esp                                                                       | USCIS<br>Form 1-9<br>applement B<br>B No. 1615-0047<br>bires 07/31/2026    |
|----------------------------------------------------------------------------------------------------|----------------------------------------------------------------------------------------------------|----------------------------------------------------------------------------------------------------|----------------------------------------------------------------------------------------------------|---------------------------------------------------------------------------------------|----------------------------------------------------------------------------|
| Lost Name (Family Name) fr                                                                                            | Im Section 1.                                                                                                    | First Neme (Given Na                                                                                                    | we) from Section 1.                                                                                                    | Middle initial (if any) fr                                                            | om Section 1.                                                              |
| Doe<br>Instructions: This supply<br>reverification, is rehired<br>the employee's name in t<br>completing this page. K | ement replaces Section 3 on<br>within three years of the data<br>he fields above. Use a new<br>sep this page as part of the e | John<br>the previous version of F<br>the original Form I-9 wa<br>section for each reverific<br>imployee's Form I-9 recor- | Form I-9. Only use this page it<br>is completed, or provides proc<br>ation or rehire. Review the Fo<br>rd. Additional guidance can b | B<br>your employee re<br>of of a legal name<br>of m I-9 instruction<br>e found in the | quires<br>change. Enter<br>a before                                        |
| Date of Battine of automation                                                                                         | New Name (Facebracks)                                                                                                    | onin no (mozini)                                                                                                    |                                                                                                    |                                                                                       |                                                                            |
| Dete (mmidd/yyyy)                                                                                                    | Last Name (Family Name)                                                                                                    |                                                                                                    | First Name (Given Name)                                                                                                    |                                                                                       | Middle Initial                                                             |
| N/A                                                                                                    | Doe                                                                                                    |                                                                                                    | John                                                                                                    |                                                                                       | В                                                                          |
| Reventication: If the employment aut                                                                                  | vyes requires revertication, yo horization. Enter the document                                                                | ur employee can choose to<br>it information in the spaces                                                                 | o present any acceptable List A o below.                                                                                             | or List C documente                                                                   | tion to show                                                               |
| Document Title<br>U.S. Passport                                                                                       |                                                                                                    | Document Number (if any)<br>c12345678                                                                                     |                                                                                                    | Expiration Date (if a 12/01/2025                                                      | y) (nunidd/yyyy)                                                           |
| Neme of Employer or Author<br>Meme Specialist<br>Additional Information (in<br>changed type of docum                  | ized Representative                                                                                                    | Signeture of Employer or An<br>E-Signed by Meme Si<br>date                                                                | uthorized Representative pecialist on December 12, 202                                                                               | 3 Today's Dao<br>3 12/12/20<br>Check here if<br>atternative pro<br>by DH              | ; (mm/dd/yyy)<br>23<br>you used an<br>cedure authorized<br>mine documents. |
| Date of Rehire (If applicable)                                                                                        | New Name (if applicable)                                                                                                    |                                                                                                    | ( martine and the second                                                                                                    |                                                                                       | L LANGE LANS                                                               |
| N/A                                                                                                    | Doe                                                                                                    | ast Name (Family Name) Final Name (<br>Doe John                                                                           |                                                                                                    | John                                                                                  |                                                                            |
| Reverification: If the employment aut                                                                                 | yee requires reverification, yo<br>horization. Enter the document                                                             | ur employee can choose to<br>it information in the spaces                                                                 | present any acceptable List A c<br>below.                                                                                            | r List C documents                                                                    | tion to show                                                               |
| U.S. Passport                                                                                                    |                                                                                                    | c12345677                                                                                                    |                                                                                                    | 12/01/2024                                                                            | (1) (mm (M) (M)                                                            |
| I attest, under penalty o<br>employee presented do                                                                    | f perjury, that to the best of<br>cumentation, the document                                                                   | my knowledge, this empl<br>ation I examined appears                                                                       | loyee is authorized to work in to be genuine and to relate to                                                                        | the United States,<br>the individual wh                                               | and if the<br>presented it.                                                |
| Name of Employer or Author                                                                                            | ized Representative                                                                                                    | Signature of Employer or Au                                                                                               | aborized Representative                                                                                                    | Today's Date                                                                          | (mm/ski/yyyy)                                                              |
| Meme Specialist                                                                                                    |                                                                                                    | E-Signed by Meme S                                                                                                    | pecialist on December 13, 202                                                                                                    | 3 12/13/20                                                                            | 23                                                                         |
| Additional Information (in                                                                                            | itial and date each notation.)                                                                                                |                                                                                                    |                                                                                                    | Check here if<br>alternative pro<br>by DHS to exa                                     | poa used an<br>cedure authorized<br>mine documents.                        |

# **Additional I-9 Resources**

Looking for additional guidance? Click on the Sterling I-9 User Guide Resource Page.